# Druckmeßtechnik *Commutec PMX* 671 Z, 672 Z, 676 Z, 677 Z

Betriebsanleitung

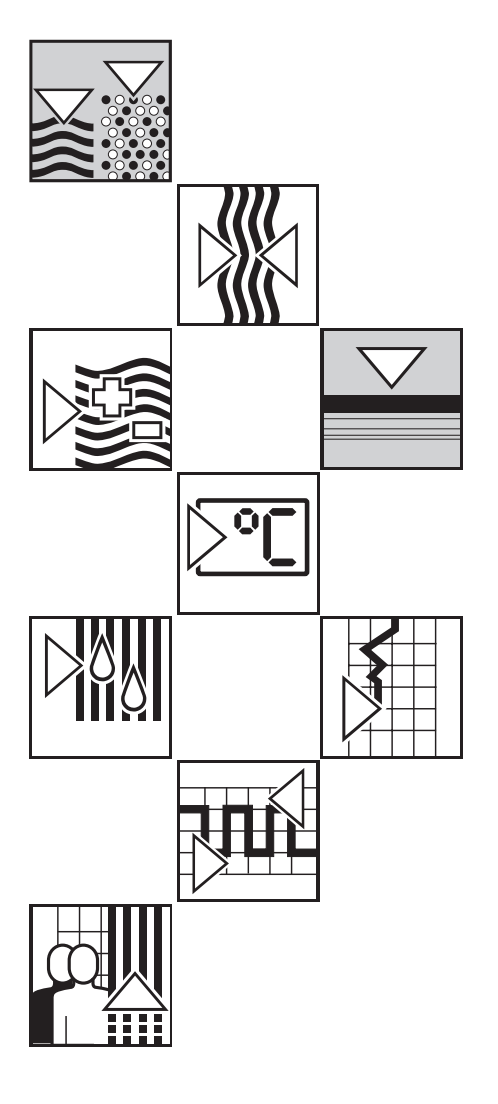

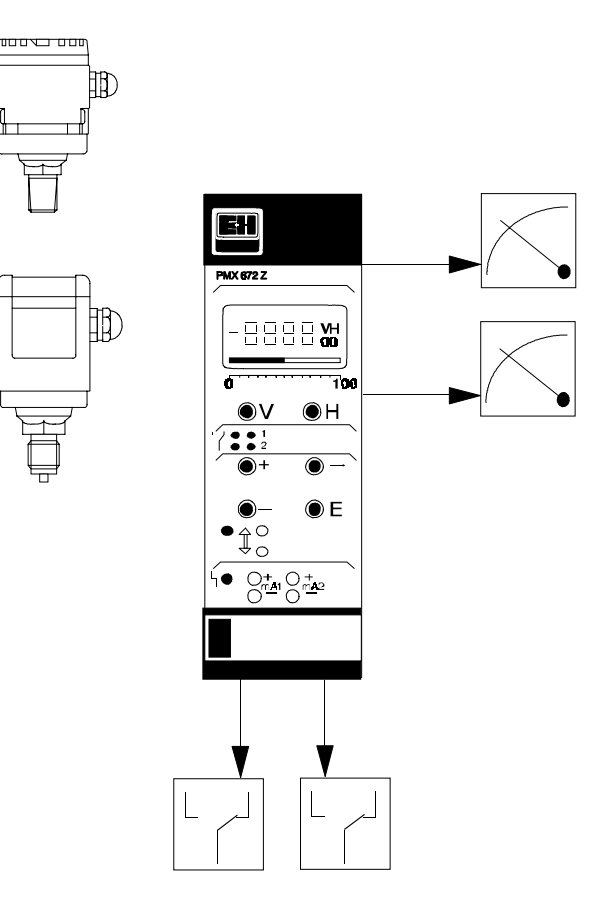

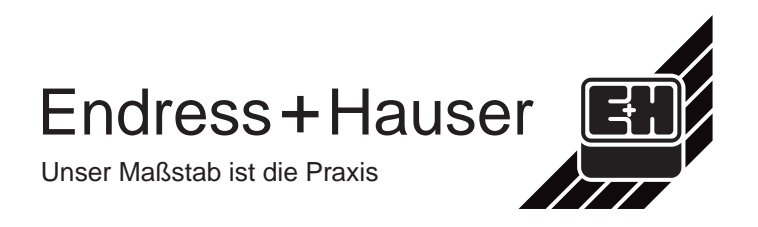

# Inhaltsverzeichnis

| <b>1</b><br>1.1<br>1.2<br>1.3<br>1.4<br>1.5<br>1.6                                                                                  | Systembeschreibung<br>Anwendungsgebiete<br>Gerätevarianten<br>Signalausgänge<br>Meßlinie<br>Funktion<br>Ergänzende Dokumentation                                                                                                    | <b>1</b><br>1<br>1<br>2<br>4<br>4                                                                         |
|----------------------------------------------------------------------------------------------------|----------------------------------------------------------------------------------------------------|----------------------------------------------------------------------------------------------------|
| <b>2</b><br>2.1<br>2.2<br>2.2.1<br>2.2.2<br>2.2.3                                                                                   | <b>Installation</b><br>Einbau<br>Elektrische Anschlüsse<br>Spannungsversorgung<br>Anschluß des Cerabar<br>Anschluß externer Anzeigeinstrumente, Regler usw.                                                                                                    | <b>5</b><br>5<br>6<br>7<br>7                                                                              |
| <b>3</b><br>3.1<br>3.1.1<br>3.2<br>3.2<br>3.2.1<br>3.2.2<br>3.2.3                                                                   | <ul> <li>Bedien- und Anzeigeelemente</li> <li>Bedienung des Gerätes (PMX 671 Z / 672 Z)<br/>LCD- Anzeige und Balkenanzeige<br/>Parametereingabe</li> <li>Anzeigeelemente und externe Anschlüsse<br/>Anschlußbuchsen Commulog VU 160/260 Z<br/>Status der Grenzkontakte<br/>Test- und Servicefeld</li> </ul>                                                                                                    | <b>8</b><br>9<br>11<br>12<br>12<br>12<br>12                                                               |
| <b>4</b><br>4.1<br>4.2<br>4.2.1<br>4.3<br>4.3.1<br>4.3.2<br>4.3.3<br>4.3.4<br>4.4<br>4.4.1<br>4.4.2<br>4.4.3<br>4.5<br>4.5.1<br>4.6 | <b>Grundeinstellung</b><br>Einstellparameter<br>Geräte-Reset<br>Austausch des Cerabar<br>Wahl der Betriebsart bei PMX 672 Z und 677 Z<br>Zweikanalbetrieb (Betriebsart 0)<br>Druckmessung nur Meßkanal 1 (Betriebsart 1)<br>Druckmessung nur Meßkanal 2 (Betriebsart 2)<br>Differenzdruckmessung (Betriebsart 3)<br>Anpassung des Commutec an den Cerabar<br>Parametereingabe<br>Einheitenfaktor<br>Zweite Druckanzeige bei Einkanalbetrieb<br>Meßwertanzeige Druckmessung<br>Meßwertanzeige Differenzdruckmessung | <b>13</b><br>13<br>14<br>14<br>14<br>15<br>15<br>15<br>15<br>15<br>16<br>16<br>16<br>17<br>17<br>18<br>18 |

| 5            | Strom- und Spannungsausgang                | 19 |
|--------------|--------------------------------------------|----|
| 5.1          | Einstellparameter                          | 19 |
| 5.2          | Parametereingabe                           | 20 |
| 5.2.1        | Signalbereich                              | 20 |
| 5.2.2        | Integrationszeit                           | 21 |
| 5.2.3        | Meßbereich                                 | 21 |
| 5.2.4        | Meßwert bei Störung                        | 22 |
| 6            | Grenzwertkontakte                          | 23 |
| 6.1          | Einstellparameter                          | 23 |
| 6.2          | Parametereingabe                           | 24 |
| 6.2.1        | Schaltpunkt                                | 24 |
| 6.2.2        | Min/Max Sicherheit                         | 24 |
| 6.2.3        | Hysterese                                  | 24 |
| 6.2.4        | Relais bei Alarm                           | 25 |
| 6.2.5        | Zuordnung Relais / Prozeßdruck             | 25 |
| 6.3          | Relaisbetriebsmodus                        | 26 |
| 6.3.1        | Grenzschalter                              | 26 |
| 0.3.2<br>633 |                                            | 27 |
| 0.0.0        |                                            | 21 |
| 7            | Kommunikation                              | 28 |
| 7.1          | Wahl des Betriebsmodus                     | 28 |
| 7.1.1        | Bedienung mit dem Commulog VU 160/260 Z    | 29 |
| 7.2          | Bedienung mit dem Computerinterface ZA 670 | 30 |
| 7.2.1        | Verdrahtung                                | 30 |
| 7.2.2        | Inbetriebnahme:                            | 30 |
| 7.2.3        | Geräteadresse einstellen                   | 31 |
| 7.3          | Matrix-Ebene A                             | 31 |
| 8            | Diagnose und Störungsbeseitigung           | 32 |
| 8.1          | Verhalten bei Funktionsstörung             | 32 |
| 8.2          | Liste Diagnose-Kodes                       | 33 |
| 8.3          | Simulation Meßkanal 1 und 2                | 34 |
| 8.3.1        | D/A-Abgleich                               | 34 |
| 8.4          | Kunden-Einstellung                         | 35 |
| 9            | Stichwortverzeichnis                       | 36 |

# 1. Systembeschreibung

## 1.1 Anwendungsgebiete

Das Commutec PMX ist eine mikroprozessorgesteuerte Auswertelogik für die Signalverarbeitung bei einer kontinuierlichen Druckmessung von Flüssigkeiten oder Gasen.

Die Hauptanwendungsgebiete sind:

- Prozeßdruckmessung
- elektrische Differenzdruckmessung, z.B. Filterüberwachung oder Pumpensteuerung
- direkte Steuerung oder Zweipunktregelung von Druck über die eingebauten Grenzkontakte, z.B. in Druckluftversorgungsnetzen
- Druckkompensation bei Druckluftmessungen (Gas oder Dampf) für exakte Verbrauchsmessungen.

## 1.2 Gerätevarianten

Die Geräte lassen sich folgendermaßen einteilen:

- Ein-und Zweikanalgeräte
- Geräte mit Bedienpanel und Display
- Geräte für externe Bedienung und Anzeige.

Die Grundbezeichnungen sind wie folgt:

| Gerätetyp                        | Ein-Kanal | Zweikanal |  |
|----------------------------------|-----------|-----------|--|
| LCD-Display+ Bediene-<br>lemente | PMX 671 Z | PMX 672 Z |  |
| externer Betrieb                 | PMX 676 Z | PMX 677 Z |  |

Tabelle 1.1 Gerätevarianten

## 1.3 Signalausgänge

Pro Kanal ist das Commutec PMX Gerät mit folgenden Signalausgängen ausgerüstet:

- Ein Stromausgang 0 ... 20 mA/4 ... 20 mA.
- Ein Spannungsausgang 0 ... 10 V/2 ... 10 V.
- Ein Relaisausgang (beim PMX 671 Z bzw. 676 Z: 2 Relais).
- Ein Störungsrelaisausgang.

## 1.4 Meßlinie

Die gesamte Meßlinie kann aus folgenden Systembausteinen (Abb.1.1 ... 1.3) bestehen:

Meßwertaufnehmer:

• Cerabar PMC Drucktransmitter zur Druckmessung und PFM-Signalübertragung.

Signalübertragung:

• Die störsichere Übertragung des Meßwertes vom Cerabar zum Commutec PMX erfolgt mit einem zur Druckänderung proportionalen, pulsfrequenzmoduliertem Signal (PMF).

Auswertelogik:

• Auswertegerät Commutec PMX.

Schnittstelle:

• Die Kommunikation mit einer Zentralsteuerung ist mit der gemeinsamen Schnittstellenkarte ZA 670 (RS 232 C) und dem Rackbus möglich (Fig.1.2).

Zentralsteuerung:

• PLS, PC, SPS als übergeordnete Automatisierungssysteme.

Extern-oder Fernbedienung:

• Dialogmöglichkeit mit dem Handbediengerät Commulog VU 160/ 260 Z für den direkten Datenaustausch zum Commutec PMX.

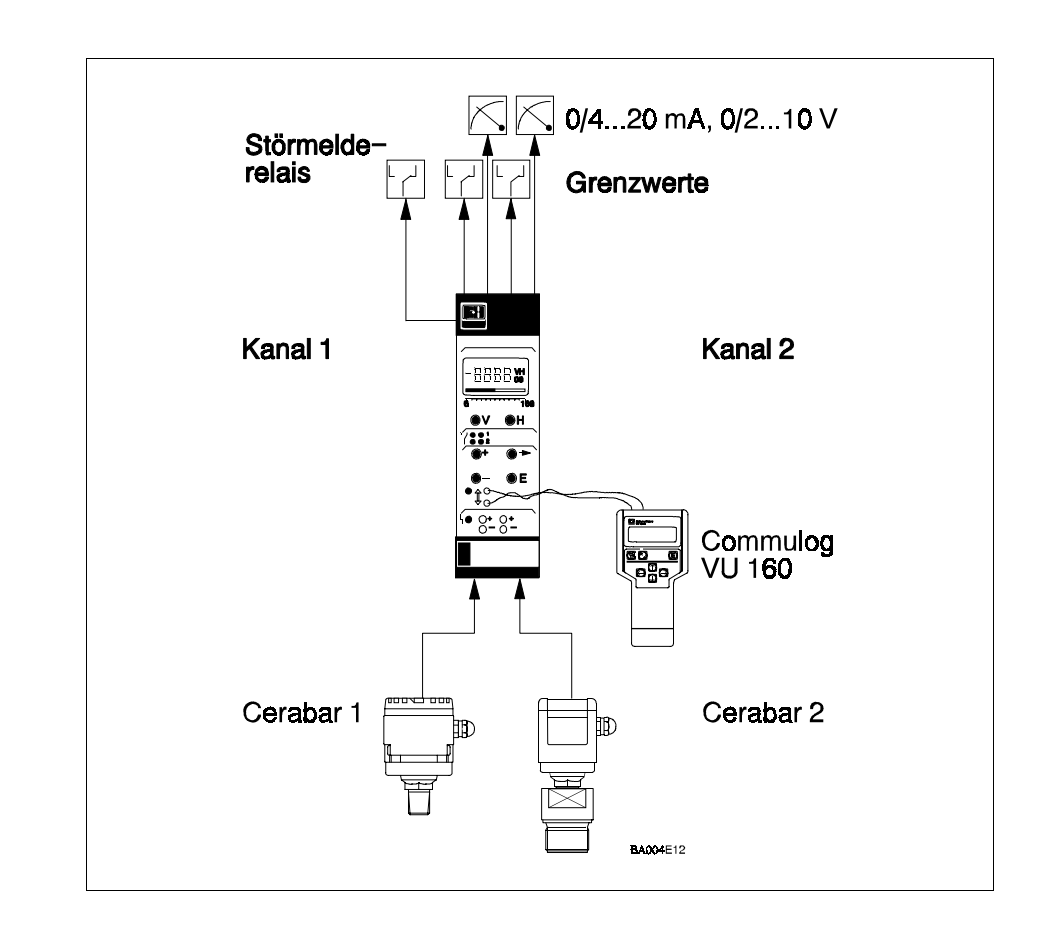

Abb. 1.1 Insellösung mit PMX 672Z und 2 Cerabars

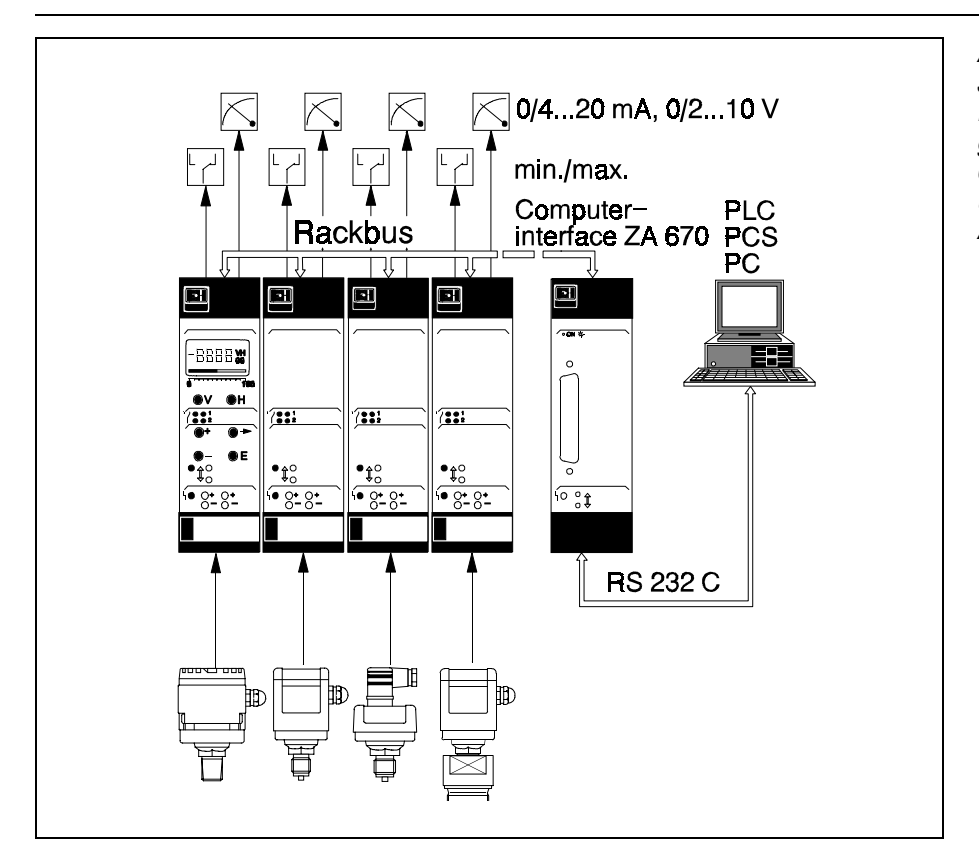

#### Abb. 1.2

Jeder Commutec PMX ist mit dem Rackbus ausgestattet. Die gemeinsame Schnittstellenkarte ZA 670 koppelt die Meßumformer an übergeordnete Automatierungssysteme

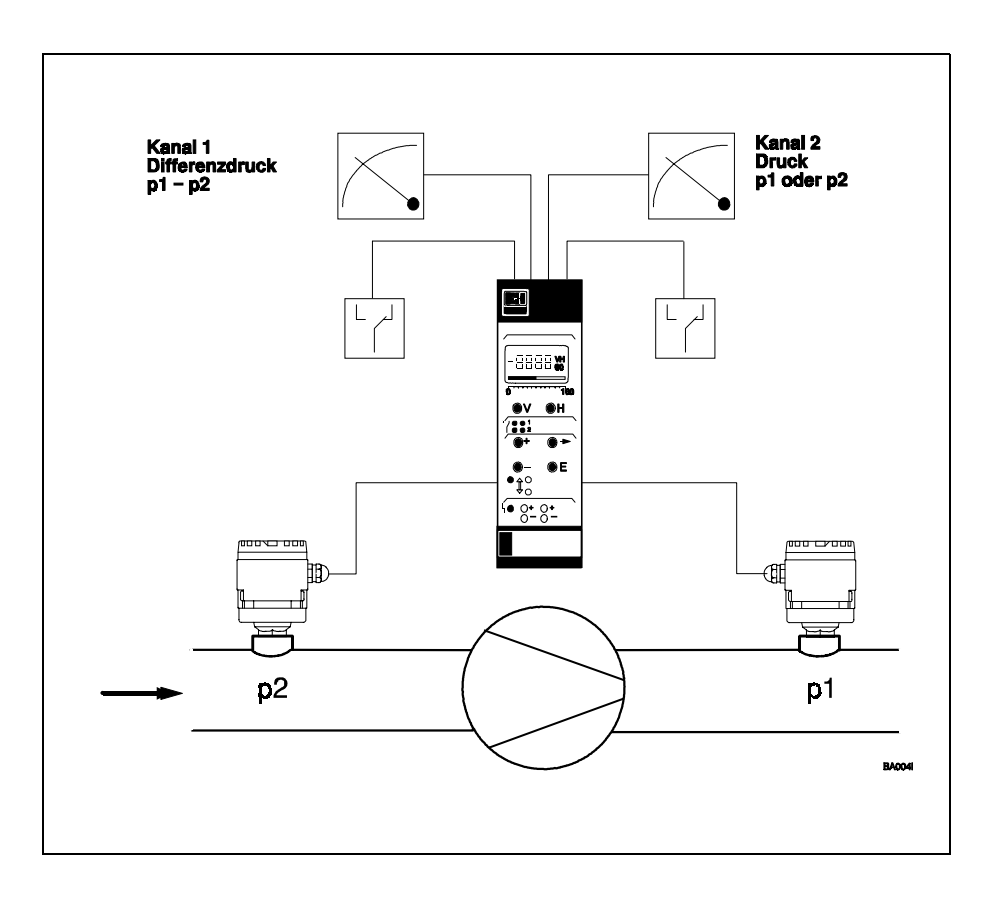

## Abb. 1.3

Commutec-Anwendung bei einer Pumpenüberwachung. Das Zweikanalgerät PMX 672 Z verwirklicht eine umfassende Systemüberwachung

## 1.5 Funktion

Die eigensicheren Eingänge des Commutec PMX sind durch DC/DC-Wandler von der übrigen Schaltung galvanisch getrennt.

Das Commutec PMX versorgt den Drucktransmitter Cerabar über eine Zweiadertleitung mit Gleichstrom und empfängt von dort eine druckproportionale Frequenz. Dem Versorgungsstrom werden dabei vom Cerabar Stromimpulse mit einer Impulsbreite von 100 s und einer Stromstärke von 5 mA überlagert.

Das Commutec formt diese Pulsfrequenz in eine druckproportionale Ausgangsgleichspannung von wahlweise 0...10 V / 2...10 V oder in einen druckproportionalen Gleichstrom von O...20 mA / 4...20 mA (wahlweise) um.

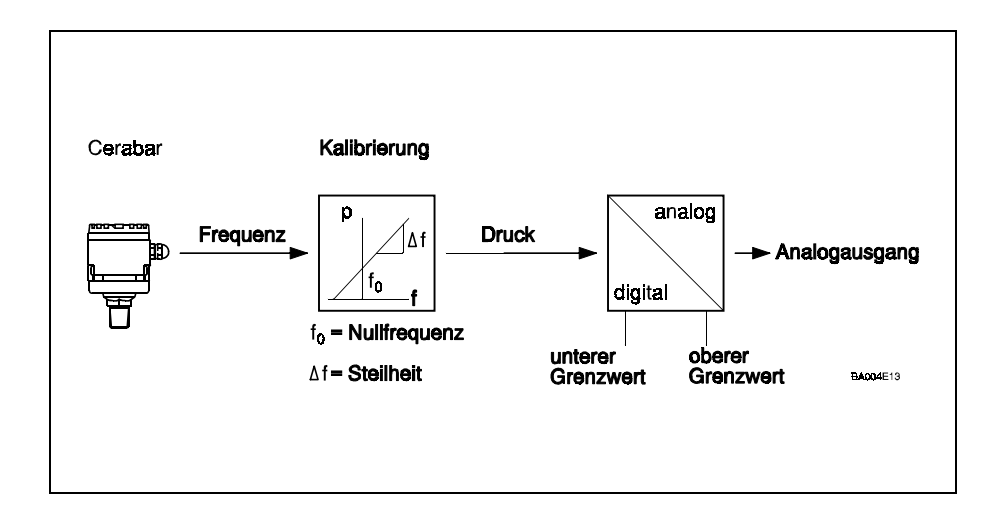

## 1.6 Ergänzende Dokumentation

- D Bedienungsanleitung Cerabar.
- □ Bedienungsanleitung Commulog VU 160 bzw. VU 260 Z.
- □ Bedienungsanleitung ZA 670 Computer-Schnittstelle.

Fig. 1.4 Funktionsprinzip des Auswertegerätes Commutec PMX

# 2. Installation

## 2.1 Einbau

Die Racksyst-Steckkarte muß außerhalb des explosionsgefährdeten Bereichs in einem Baugruppenträger oder ein Schutzgehäuse montiert werden. Endress+Hauser bietet dazu an:

- einen 19" breiten Baugruppenträger für Wartenmontage, in welchem 12 Commutec PMX nebeneinander Platz finden
- ein halbes, 19" breites Feldgehäuse mit Schutzart IP 65
- Monorack-Gehäuse (7 TE) für Einzel- oder Reihenmontage im Schaltschrank.

Die wichtigsten physikalischen Daten sind Tabelle 2.1 und Abb.2.1 zu entnehmen.

| Merkmal                  | Bemerkungen                                                           |
|--------------------------|-----------------------------------------------------------------------|
| Abmessungen              | siehe Fig.2.1                                                         |
| Bauform                  | Racksyst-Steckkarte gemäß DIN 41494 (Europakarten-<br>Format)         |
| Werkstoffe               | Frontplatrte aus Kunststoff                                           |
| Schutzart<br>(DIN 40050) | Frontplatte IP 20<br>Steckkarte IP 00                                 |
| Gewicht                  | 0,3 kg                                                                |
| Temperatur<br>bereiche   | Betriebstemperatur: O°C bis +70°C<br>Lagertemperatur: -20°C bis +85°C |

Tabelle 2.1: Ausführung des Commutec PMX

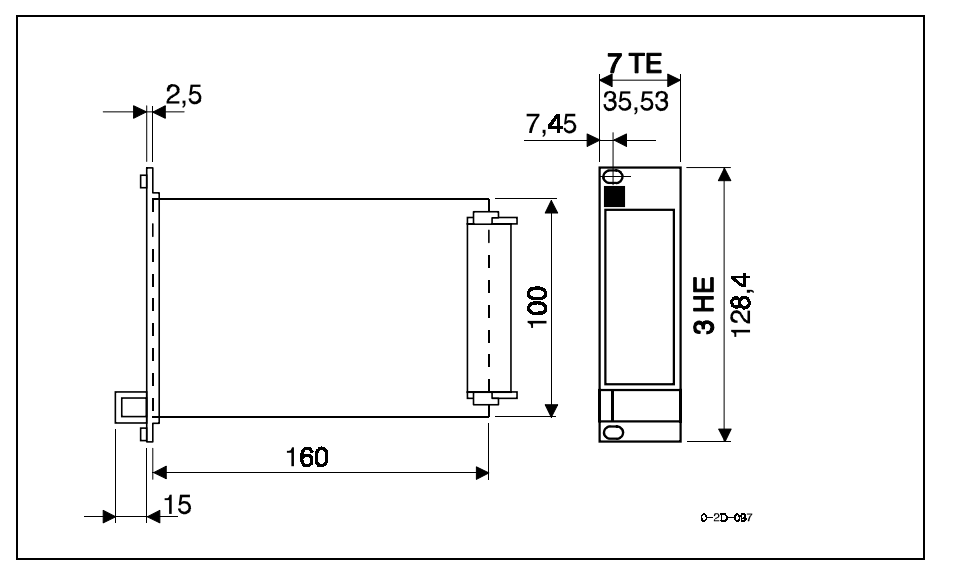

Fig.2.1 Abmessungen des Commutec PMX

## 2.2 Elektrische Anschlüsse

Der elektrische Anschluß erfolgt über eine Messerleiste nach DIN 41612, Bauform F.

- Klemmen z 30, b 14 und d 14 sind intern miteinander verbunden.
- Die Eingänge d 2, d 4 und z 2, z 4 sind galvanisch von der übrigen Schaltung getrennt.
- Bei Benutzung beider Stromausgänge müssen zwei getrennte Minusleisten (d 14) verwendet werden.

Die Anschlußbelegung wird aus Fig 2.2 entnommen, die elektrischen Daten aus Tabelle 2.2

#### 2.2.1 Spannungsversorgung

Anschluß an Gleichspannung 20 ... 30 V.

• Der Schaltungsnull des Gerätes (⊥) ist mit dem Minuspol der Versorgungsspannung verbunden.

Für weitere Details siehe Tabelle 2.2.

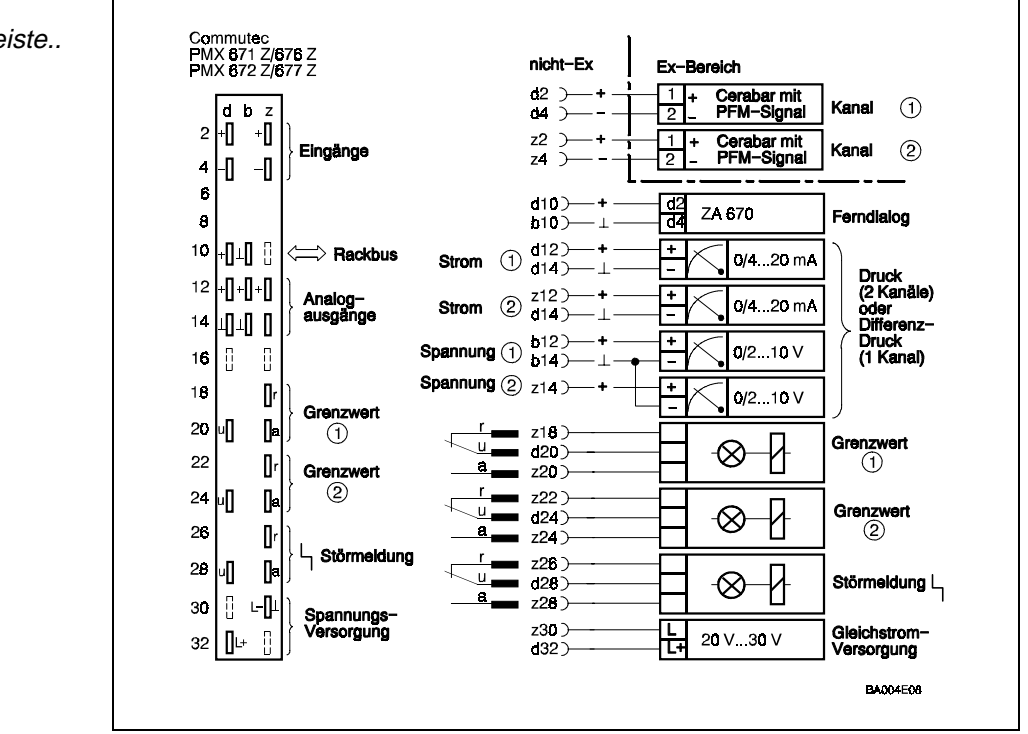

Abb. 2..2 Anschlußbelegung der Federleiste..

#### 2.2.2 Anschluß des Cerabar

Als Verbindungsleitung kann ein normales 2-adriges Installationskabel oder Mehraderkabel verwendet werden. Leitungswiderstand: max. 25 Ohm pro Ader.

 Werksmäßig ist das Commutec PMX 672 Z / PMX 677 Z für Zweikanal-Betrieb eingestellt. Wird nur ein Meßumformer angeschlossen, geht das Gerät auf Störung bis das Gerät für Einkanalbetrieb programmiert wird (Kapitel 4).

#### 2.2.3 Anschluß externer Anzeigeinstrumente, Regler usw.

Das Commutec 671/672 besitzt zwei, das 672/677 vier Analogausgänge. Alle Geräte können zwei Relais ansteuern.

- An die Spannungsausgänge 1 und 2 können beliebig viele Meßund Regelgeräte parallel angeschlossen werden, wenn die Potentiale alle auf den Minuspol der 24 V-Versorgung bezogen sind (RL> 10 kOhm).
- An die Stromausgänge kann jeweils nur *ein* potentialbehaftetes Gerät angeschlossen werden.
- Für potentialfreie Geräte gilt keine Einschränkung außer der maximalen oder minimalen Bürde.

| Element                  | Daten                                                                                                    | Bemerkungen                                                                                         |
|--------------------------|----------------------------------------------------------------------------------------------------|----------------------------------------------------------------------------------------------------|
| Steck-<br>verbindung     | Messerleiste: nach<br>DIN 41612,Teil3<br>Bauform F (28-polig)                                                        | Codierstifte in der Federleiste<br>671 Z/676 Z auf Platz 1 und 26<br>672 Z/677 Z auf Platz 1 und 27 |
| Versorgung               | Gleichspannung:<br>24 V (20 V30 V)<br>Versorgungsgleichstrom:<br>ca. 90 mA, max 125 mA                               | Zulässige Restwelligkeit:<br>2 V (Uss innerhalb der Toleranz)<br>Feinsicherung eingebaut            |
| Signal-<br>eingänge      | Alle Drucktransmitter Cerabar<br>PMC mit PMF-Signal sind an<br>den galvanisch getrennten<br>Eingang anschließbar     | Verbindungsleitung zu den<br>Meßaufnehmern: zweiadrig,<br>bis 25 Ohm, pro Ader                      |
| Stromausgang             | 020 mA, umschaltbar auf<br>420 mA                                                                                    | RL max. 500 Ohm                                                                                     |
| Spannungsaus<br>ang      | 9010 V, umschaltbar auf<br>210 V                                                                                     | RL min. 10 kOhm                                                                                     |
| Grenzwerte               | 2 unabhängige Relais mit je<br>einem Umschaltkontakt.<br>Schaltpunkte und<br>Schalthysterese beliebig<br>einstellbar | Ruhestrom-<br>Sicherheitsschaltung: Minimum<br>oder Maximum umschaltbar                             |
| Schaltleistung:          | max. 2,5 A max. 250 V<br>Wechselspannung max. 300<br>VA bei $\cos \varphi = 0,7$                                     | max. 100 V Gleichspannung,<br>max. 90 VA                                                            |
| Störungs-<br>Warnmeldung | ein Relais mit potentialfreiem<br>Umschaltkontakt                                                                    | Für Schaltleistung, siehe oben                                                                      |
| Rackbus                  | Datenrate 19.200 bit/s                                                                                               | 2-Draht, bidirektional                                                                              |

Tabelle 2.2 Elektrische Daten

## 3. Bedien- und Anzeigeelemente

Abb. 3.1, 3.2 und 3.3 zeigen die LCD-Anzeige und Bedienelemente der Commutec-Geräte PMX 672 Z und 677 Z.

- Die Geräte PMX 671 Z und 676 Z sind identisch, haben jedoch keinen zweiten Stromausgang.
- Die Geräte PMX 671 Z und 672 Z erlauben die Anzeige von Meßwerten und die Bedienung des Gerätes über dem Anzeigefeld und dem Bedienfeld.
- Alle Geräte können mittels dem Commulog VU 170 oder über die ZA 670 Schnittstelle bedient und programmiert werden.

Die Geräte verfügen über eine klare und übersichtliche Aufteilung der Frontplatte; siehe Abb. 3.2 und 3.3.

- Anzeigefeld: mit den V- und H- Tasten zur Wahl des gewünschten Matrixfeldes.
- Grenzkontaktanzeigen: zeigen den Status der Grenzkontakte.
- Bedienfeld: mit Tasten zur Veränderung und Übernahme von Daten.
- Commulog-Anschlußbuchsen: für externe Bedienung der Parametermatrix mit Commutec VU 160/260 Z.
- Test- und Servicefeld mit Störungs-LED und Buchsen für Analogausgangsstrom.

## 3.1 Bedienung des Gerätes (PMX 671 Z / 672 Z)

Die Parameter "Anzeige- und Eingabegröße" werden durch zwei Kennzahlen über die Tasten V und H angewählt. Sie sind in einer Matrix angeordnet .

- Mit Hilfe der Tasten V (vertikal) und H (horizontal) kann jede Position direkt angewählt werden.
- Das Betätigen der Tasten erhöht den Anzeigewert V bzw. H jeweils um den Wert 1.
- Nach Erreichen der Ziffer 9 springt die Anzeige auf 0 zurück. Die Koordinaten der jeweils angewählten Position können im Anzeigefeld oben rechts abgelesen werden.
- Durch gleichzeitiges Drücken der Tasten V und H wird die Grundposition V0H0 gewählt. Gleichzeitig erscheint der Meßwert, der den Ausgangsstrom des ersten Meßkanals bestimmt, in der Anzeige.

### 3.1.1 LCD- Anzeige und Balkenanzeige

Im linken Anzeigefeld erscheint der zu dem jeweiligen Parameter gehörende Zahlenwert.

• Darunter kann einer Balkenanzeige der Pegel des Analogausgangs abgelesen werden. Bei V0...V3 und V8...V9 ist die Balkenanzeige Kanal 1, bei V4...V7 Kanal 2 zugeordnet.

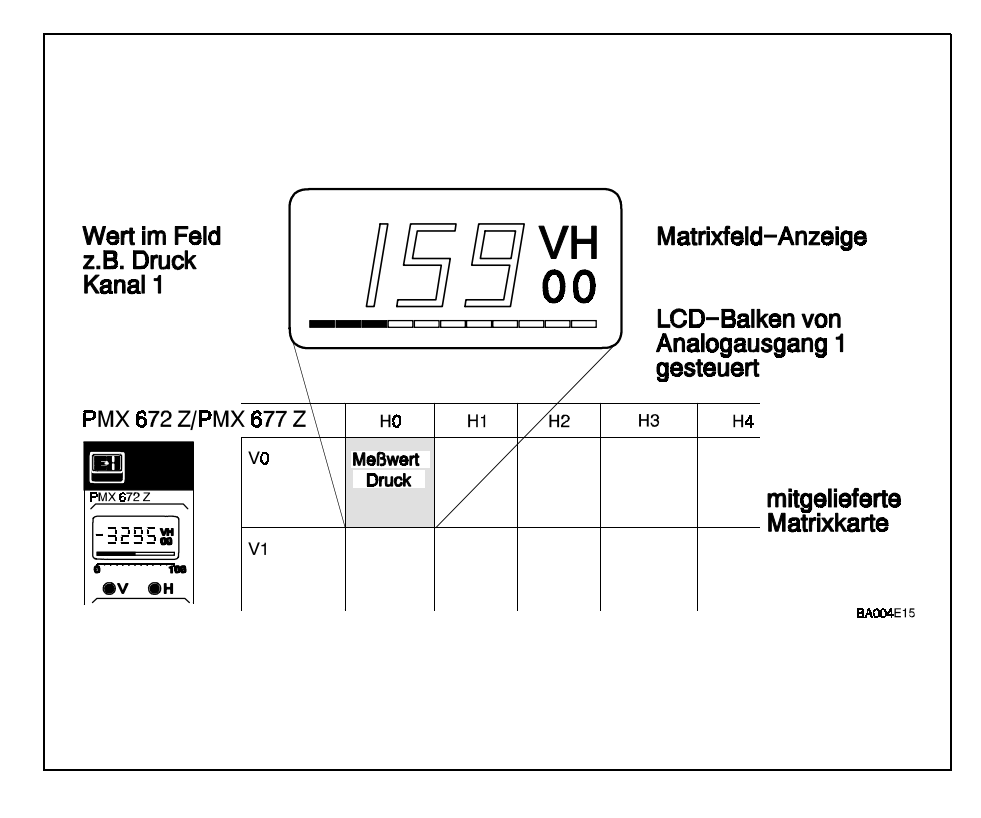

Abb 3.1 Die Parameter "Anzeige- und Eingabegröße" werden durch zwei Kennzahlen über die Tasten V und H angewählt. Sie sind in einer Matrix angeordnet

#### Kapitel 3: Bedien- und Anzeigeelemente

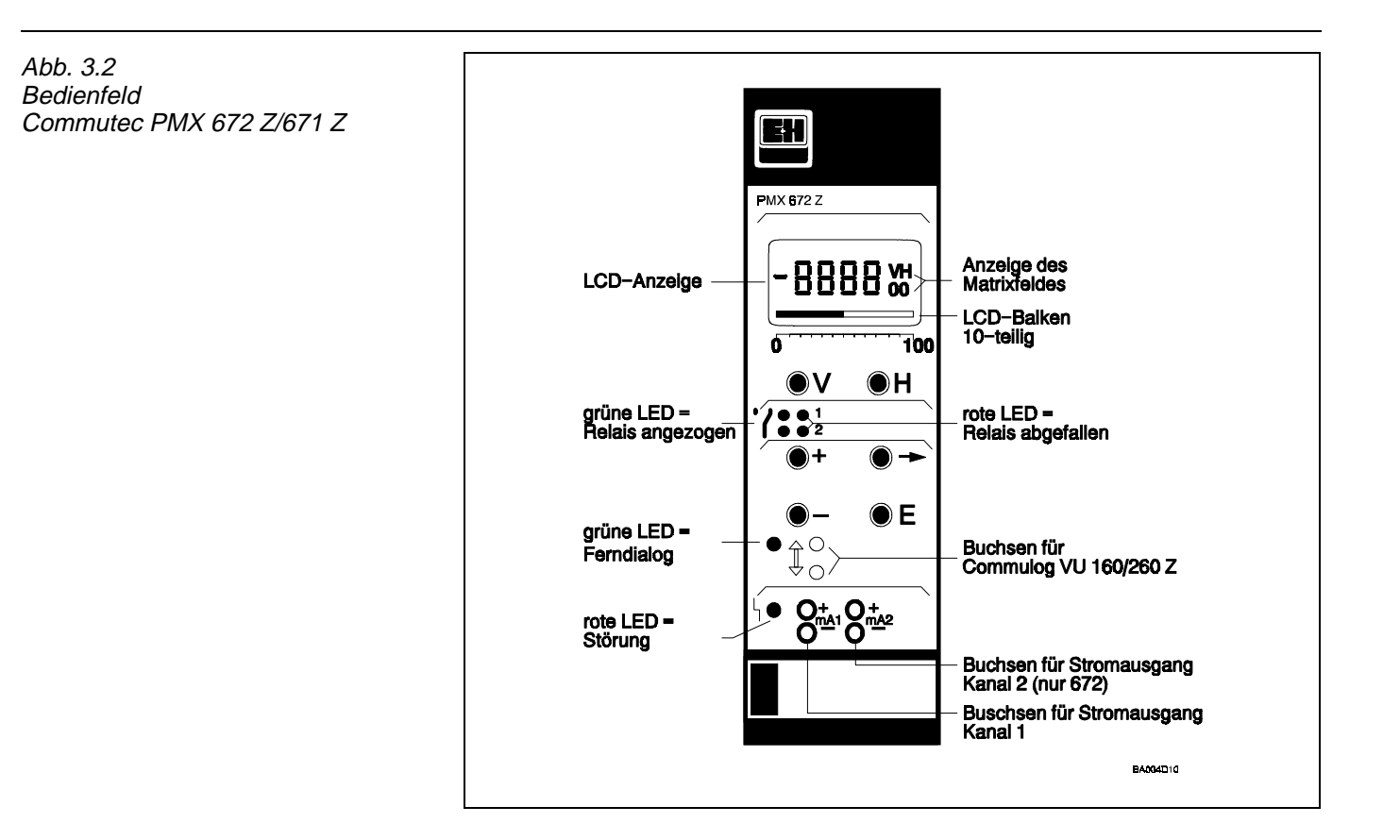

Abb 3.3 Frontplatte Commutec PMX 677 Z/676 Z

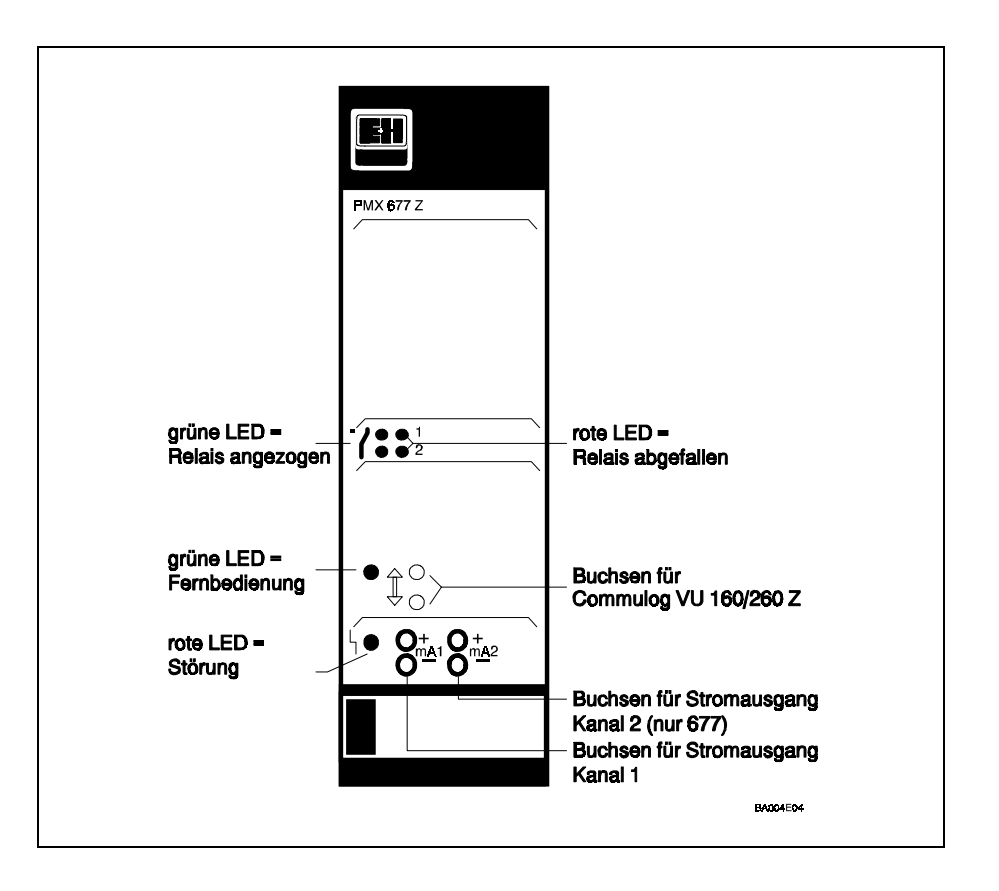

## 3.1.2 Parametereingabe

Durch die Tasten im Bedienfeld können die zu den verschiedenen Parameter gehörigen Zahlenwerte eingegeben oder verändert werden. Nichtblinkende Ziffern stehen für reine Anzeigewerte oder verriegelte Eingabefelder.

- Taste "⇒"
   Die Ziffer in der Anzeige, die verändert werden kann, ist durch Blinken markiert. Mit der Taste "⇒" wird diese Markierung weitergeschoben. Diese Position wandert von links nach rechts. Vom rechten Anschlag springt sie dann wieder zum linken Anschlag.
- Kommastelle
   Die bei der Eingabe vorgegebene Kommastelle muß in wenigen
   Fällen angepaßt werden. Hierzu Taste "⇒" betätigen und in
   gedrücktem Zustand belassen. Durch kurzes Antippen der "+" Taste
   kann das Komma jeweils um eine Stelle nach rechts verschoben
   werden.
- *Taste "+"* erhöht die durch Blinken markierte Ziffer um 1.
- Taste "-"

vermindert die durch Blinken markierte Ziffer um 1.

- Negative Zahlen
   Für negative Zahlen verkleinern Sie die erste Stelle einer Zahl von
   links so lange, bis davor ein Minus-Zeichen und der gewünschte
   Zahlenwert angezeigt wird.
- Taste "E"

Bei Betätigung dieser Taste wird der angezeigte Wert übernommen. Wichtig: Erst ab diesem Zeitpunkt arbeitet das Gerät mit dem neuen Wert.

Eine Veränderung kann bei Eingabefeldern nur erfolgen, solange die komplette Matrix nicht verriegelt ist (siehe Abschnitt 4.6).

#### Tastenfunktionen

## 3.2 Anzeigeelemente und externe Anschlüsse

Die Geräte PMX 671 Z / 672 Z / 676 Z / 677 Z haben die folgenden Bedienelemente gemeinsam.

### 3.2.1 Anschlußbuchsen Commulog VU 160/260 Z

Im Bedienfeld befinden sich zwei Buchsen, die für den Anschluß des Handbediengerätes Commulog VU 160/260 Z vorgesehen sind.

- Das Commulog erlaubt die externe Bedienung und Anzeige aller Commutec Geräte. Eine zwischen Commulog und Meßgerät laufende
- Datenübertragung wird durch die grüne Ferndialog-LED angezeigt. Weitere Einzelheiten siehe Anhang Commulog VU 160/260 Z sowie Abschnitt 7.

#### 3.2.2 Status der Grenzkontakte

Pro Grenzkontakt sind je zwei LED-Anzeigen vorhanden.

- Grüne LED: Ruhekontakt geschlossen, Relais abgefallen.
- Rote LED: Ruhekontakt geöffnet, Relais angezogen

#### 3.2.3 Test- und Servicefeld

Im Störfall leuchtet links unten eine rote LED auf:

- Das Störungsrelais fällt ab.
- Im Matrixfeld V9H0 erscheint eine Fehlermeldung.
- Nach Beheben des Fehlers wird die Meldung in V9H1 so lang gespeichert bis sie mit der Taste "E" quittiert oder durch eine weiteren Fehlermeldung überschrieben wird.
- Die beiden Testbuchsen dienen zur unterbrechungsfreien Messung des Ausgangsstromes des jeweiligen Meßkanales.

# 4. Grundeinstellung

In diesem Kapitel wird beschrieben:

- die Auswahl der Betriebsart
- die Anpassung des Cerabar an das Commutec PMX
- die Meßwertanzeige

Die Einstellung der Stromausgänge und Grenzkontakte ist dem Kapitel 5 bzw. 6 zu entnehmen. Tabelle 4.1 gibt einen Überblick der Einstellmöglichkeiten .

Je nach Gerätetyp, können die Auswertegeräte-Commutec über das eigene Bedienfeld, das Commulog VU 160/260 Z oder extern über Schnittstelle ZA 670 parametriert werden.

- Die Parameter "Anzeige- und Eingabegröße" werden durch zwei Kennzahlen über die Tasten V und H angewählt. Sie sind in einer Matrix angeordnet (die Matrixkarte ist auf die Steckkarte geklemmt).
- Notieren Sie Ihre Eingaben in der Tabelle in Abschnitt 8.4.

## 4.1 Einstellparameter

| Global | Bedeutung                                                                                                    | Defaultwert |
|--------|----------------------------------------------------------------------------------------------------|-------------|
| V9H5   | Rücksetzung des Gerätes auf Defaultwerte                                                                                                    | -           |
| V8H0   | Auswahl Betriebsart 672 Z / 677 Z<br>0 = Zwei-Kanal<br>1 = Meßkanal<br>2 = Meßkanal<br>3 = Differenzdruck<br>6/7 = Simulationsmodus (Kapitel 8) | 0           |
| V8H2   | <ul> <li>/8H2</li> <li>Auswahl Druckanzeige in Meßkanal 2 bei<br/>Differenzdruckmessung</li> <li>1 = Druck 1</li> <li>2 = Druck 2</li> </ul>    |             |
| V8H9   | Verriegelung der Matrix                                                                                                    | -           |

#### Tabelle 4.1 : Grundeinstellung des Commutec PMX: Globalparameter

| Meßkanal 1 | Meßkanal 2 | Bedeutung                                                                      | Defaultwert |
|------------|------------|--------------------------------------------------------------------------------|-------------|
| V1H4       | V1H9       | Umschaltung bei Relais auf<br>Meßkanal 1/2<br>1 = Meßkanal 1<br>2 = Meßkanal 2 | 1/2         |
| V0H1       | V4H1       | Eingabe Cerabar-Nullfrequenz                                                   | 200.0       |
| V0H2       | V4H2       | Eingabe Cerabar-Steilheit                                                      | 50.0        |
| V3H0       | V7H0       | Eingabe Einheitsfaktor                                                         | 1           |
| VOHO       | V4H0       | Anzeige Prozeßdruck                                                            | -           |
| V0H8       | V4H8       | Anzeige aktuelle Meßfrequenz                                                   | -           |
| V0H9       | V4H9       | Anzeige Originaldruck                                                          | -           |

Tabelle 4.2 : Grundeinstellung des Commutec PMX: kanalspezifische Parameter Vorgang: Geräte-Reset

## 4.2 Geräte-Reset

Um von einem definierten Zustand ausgehen zu können, empfehlen wir Ihnen ein Geräte-Reset vorzunehmen bevor Sie den Commutec einstellen. Die Default-Werte sind am Schluß der Betriebsanleitung zu finden.

| Schritt | Matrix | Eingabe  | Bedeutung              |
|---------|--------|----------|------------------------|
| 1       | V9H5   | z.B. 671 | Typnummer des Commutec |
| 2       | -      | "E"      | Bestätigt Eingabe      |
|         |        |          |                        |

#### 4.2.1 Austausch des Cerabar

Ein Geräte-Reset sollte nicht vorgenommen werden

- bei einem Betriebsartwechsel des Commutec
- beim Austausch des Cerabar.

In diesem Fall genügt es, die Kennwerte vom Cerabar neu einzugeben. Alle anderen Einstellungen werden beibehalten.

## 4.3 Wahl der Betriebsart bei PMX 672 Z und 677 Z

Bei einem Commutec PMX 672 Z und 677 Z besteht die Möglichkeit, folgende Betriebsarten einzustellen:

- 0 = Zweikanalbetrieb (2 Cerabar)
- 1 = nur Meßkanal 1 (1 Cerabar)
- 2 = nur Meßkanal 2 (1 Cerabar)
- 3 = Differenzdruckmessung (2 Cerabar)

| Schritt | Matrix | Eingabe | Bedeutung                    |
|---------|--------|---------|------------------------------|
| 1       | V8H0   | z.B. 3  | Anwahl Differenzdruckmessung |
| 2       | -      | "E"     | Bestätigt Eingabe            |
|         |        |         |                              |

*Vorgang: Wahl der* Betriebsart

#### 4.3.1 Zweikanalbetrieb (Betriebsart 0)

Werkseitig ist das Gerät auf Zweikanalbetrieb eingestellt.

- Analogausgang 2 ist Meßkanal 2 zugeordnet
- Relais 2 ist Meßkanal 2 zugeordnet

Diese Einstellung kann gemäß Abschnitte 4.2.2 und 4.2.3 geändert werden.

#### 4.3.2 Druckmessung nur Meßkanal 1 (Betriebsart 1)

Da das Commutec PMX 672 Z / 677 Z über 2 Meßkanäle verfügt, muß bei der Messung nur über Kanal 1 ein Betriebsartenwechsel vorgenommen werden. Relais 2 kann auf Meßkanal 1 umgeschaltet werden.

| Schritt | Matrix    | Fingsho | Bedeutung                           |
|---------|-----------|---------|-------------------------------------|
| Schnitt | IVIALI IA | Lingabe | Dededtung                           |
| 1       | V8H0      | 1       | Auswahl Betriebsart 1               |
| 2       | -         | "E"     | Bestätigt Eingabe                   |
| 3       | V1H9      | 1       | Umschaltung Relais 2 auf Meßkanal 1 |
| 4       | -         | "E"     | Bestätigt Eingabe                   |
|         |           |         |                                     |

4.3.3 Druckmessung nur Meßkanal 2 (Betriebsart 2)

Die Einstellung der Betriebsart 2 erfolgt analog der Betriebsarteinstellung in Abschnitt 4.2.1. In diesem Fall kann Relais 1 auf Meßkanal 2 umgeschaltet werden.

| Schritt | Matrix | Eingabe | Bedeutung                           |
|---------|--------|---------|-------------------------------------|
| 1       | V1H4   | 2       | Umschaltung Relais 1 auf Meßkanal 2 |
| 2       | -      | "E"     | Bestätigt Eingabe                   |

Vorgang: Druckmessung nur Kanal 2

Druckmessung nur Kanal 1

Vorgang:

### 4.3.4 Differenzdruckmessung (Betriebsart 3)

Die Betriebsart 3 ermöglicht die Differenzdruckmessung, z.B. die Messung des Druckunterschiedes über eine Pumpe (Fig.4.1.1). Der Meßwert p1-p2 wird immer auf den Kanal 1, Anzeige V0H0, gelegt.

• Zusätzlich kann wahlweise der Druck entweder von Cerabar 1 oder von Cerabar 2, bei Anzeige V4H0,angezeigt werden.

| Schritt | Matrix | Eingabe | Bedeutung                       |
|---------|--------|---------|---------------------------------|
| 1       | V8H2   | z.B. 1  | Druck Meßkanal 1 wird angezeigt |
| 2       | -      | "E"     | Bestätigt Eingabe               |
| 3       | V4H0   | -       | Druckanzeige                    |
|         |        |         |                                 |

Vorgang: Druckanzeige bei Differenzdruckmessung

## 4.4 Anpassung des Commutec an den Cerabar

Durch Eingabe von zwei Parametern:

- Nullfrequenz (Hz)
- Steilheit des Sensors (z.B.Hz/bar)

wird das Commutec an den Cerabar angepaßt. Nach Eingabe dieses Parameters zeigt das Gerät den Prozeßdruck V0H0 an (beim 672 Z / 677 Z, zusätzlich V4H0). Die Druckeinheiten entsprechen denen der Steilheit.

Die Parameter, Nullpunkt und Steilheit, sind vom Typenschild des Cerabar zu entnehmen (siehe Abb 4.2).

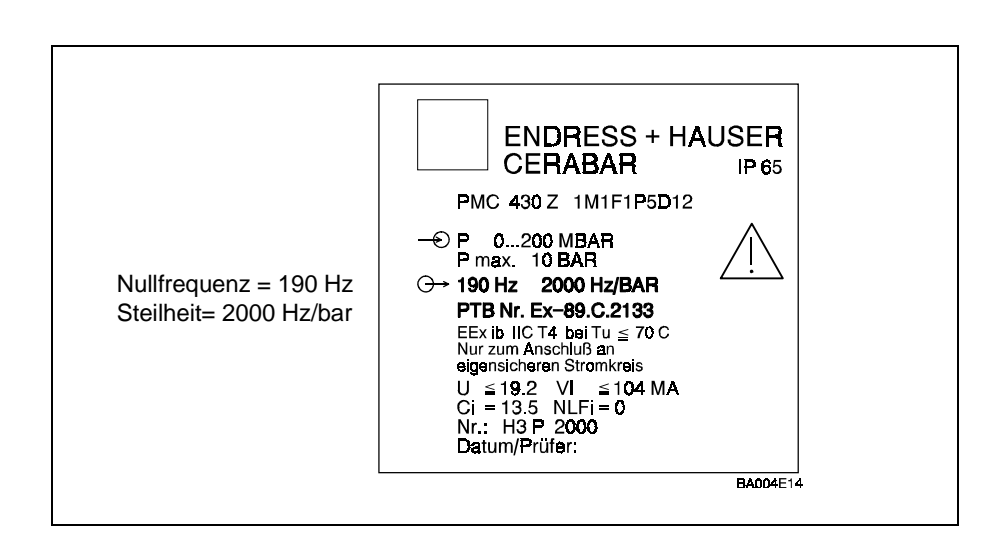

#### 4.4.1 Parametereingabe

| Schritt | Matrix | Eingabe   | Bedeutung              |
|---------|--------|-----------|------------------------|
| 1       | V0H1*  | z.B. 190  | Nullfrequenz Cerabar 1 |
| 2       | -      | "E"       | Bestätigt Eingabe      |
| 3       | V0H2*  | z.B. 2000 | Steilheit Cerabar 1    |
| 4       | -      | "E"       | Bestätigt Eingabe      |
|         |        |           |                        |

- \* Für Cerabar 2 geben Sie die Parameter in V1H1 und V4H2 ein.
  - Die Relais können gemäß Abchnitt 4.2.1 und 4.2.2 umgeschaltet werden.

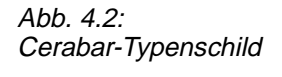

Vorgang:

Eingabe der Kalibrierparameter

## 4.4.2 Einheitenfaktor

Der Meßwert in V0H0 und V4H0 kann durch Eingabe eines Einheitenfaktors in einer anderen Einheit angezeigt werden. Geben Sie z.B. einen Faktor von 14,5 für ein in "bar" eingestelltes Gerät ein, so können Sie den Druck in V0H0 und V4H0 in "psi" ablesen.

• Der Originaldruck ist noch in V0H8 und V4H8 ablesbar.

| Schritt | Matrix | Eingabe   | Bedeutung                             |
|---------|--------|-----------|---------------------------------------|
| I       | V3HU   | Z.D. 14,0 | Unstelliaktor Dar/psi                 |
| 2       | -      | "E"       | Bestätigt Eingabe                     |
| 3       | V0H0   | -         | Druck wird in neuer Einheit angezeigt |

Vorgang: Eingabe eines Einheitenfaktors

\* Für Cerabar 2 geben Sie die Parameter in V7H0 ein.

### 4.4.3 Zweite Druckanzeige bei Einkanalbetrieb

Wird bei Betriebsart 1 und 2 (1 Cerabar angeschlossen) die Nullfrequenz und Steilheit in beiden Kanälen angegeben (V0H1/H2,V4H1/H2), so wird der Prozeßdruck in beiden Kanälen angezeigt (V0H0, V4H0).

Durch entsprechende Definition der Analogausgänge können z.B.:

- zwei Teilbereiche
- der Gesamtbereich und der gespreizte Bereich

angesteuert werden.

Tabelle 4.3: Meßwertanzeige Druckmessung

| Matrix | Bedeutung                                                                                                    |
|--------|----------------------------------------------------------------------------------------------------|
| VOHO   | Prozeßdruck Meßkanal 1                                                                                        |
| V0H7   | Aktuelle Meßfrequenz, Meßkanal 1                                                                              |
| V0H8   | Originaldruck Meßkanal 1<br>wird kein Einheitsfaktor angegeben, so entspricht dieser Druck<br>dem Prozeßdruck |
| V4H0   | Prozeßdruck Meßkanal 2                                                                                        |
| V4H7   | Aktuelle Meßfrequenz, Meßkanal 2                                                                              |
| V4H8   | Originaldruck, Meßkanal 2                                                                                     |

## 4.5 Meßwertanzeige Druckmessung

#### 4.5.1 Meßwertanzeige Differenzdruckmessung

Tabelle 4.4: Meßwertanzeige Differenzdruckmessung

| Matrix | Bedeutung                                                                                                    |
|--------|----------------------------------------------------------------------------------------------------|
| VOHO   | Differenzdruck p1-p2 . Der Differenzdruck wird von der aktuellen Frequenz, Nullfrequenz und der Kanäle 1 und 2 abgeleitet. |
| V0H7   | Aktuelle Meßfrequenz, Meßkanal 1                                                                                           |
| V0H8   | Originaldruck Meßkanal 1                                                                                                   |
| V4H0   | Prozeßdruck Meßkanal 1 oder 2                                                                                              |
| V4H7   | Aktuelle Meßfrequenz, Meßkanal 2                                                                                           |
| V4H8   | Originaldruck, Meßkanal 2                                                                                                  |

## 4.6 Sichern der Eingabe

Falls die Eingabedaten vor weiterem Zugriff geschützt werden sollen, so ist im Feld V8H9 eine beliebige Zahl, die jedoch nicht mit 67 beginnen darf, einzugeben.

| Schritt | Matrix | Eingabe  | Bedeutung                      |
|---------|--------|----------|--------------------------------|
| 1       | V8H9   | z.B. 567 | Verriegelt die Parametermatrix |
| 2       | -      | "E"      | Bestätigt Eingabe              |

- Diese Verriegelung kann durch Eingabe einer dreistelligen Zahl, die mit 67 beginnt, aufgehoben werden.
- Eine Eingabe über das Computerinterface ZA 670 bleibt von der Verriegelung unberührt.

*Vorgang: Sichern der Eingabe* 

## 5. Strom- und Spannungsausgang

Das Gerät bietet pro Kanal 2 separate analoge Ausgänge:

- Spannungsausgang 0/2...10 V,
- Stromausgang 0/4...20 mA.

Beim Einkanalgerät PMX 671 Z / 676 Z werden die Ausgänge

• vom Prozeßdruck (V0H0) gesteuert,

beim Zweikanalgerät PMX 672 Z / 677 Z, je nach Betriebsart,

- vom Prozeßdruck 1 (V0H0) bzw.
- Prozeßdruck 2 (V4H0).

Parameter müssen in den Einheiten eingegeben werden, die in diesen Matrixfeldern angezeigt werden.

## 5.1 Einstellparameter

Tabelle 5.1 listet die Einstellparameter der Analogausgänge

| Ausgang 1 | Ausgang 2 | Bedeutung                                                                                            | Defaultwert |
|-----------|-----------|----------------------------------------------------------------------------------------------------|-------------|
| V0H3      | V4H3      | Auswahl Signalbereich:<br>0 = 020 mA / 010 V<br>1 = 420 mA / 210 V                                   | 0           |
| V0H4      | V4H4      | Integrationszeit                                                                                     | 1           |
| V0H5      | V4H5      | Meßanfang (Druck)                                                                                    | 0.0         |
| V0H6      | V4H6      | Meßende (Druck)                                                                                      | 100.0       |
| V0H7      | V4H7      | Ausgang bei Störung<br>0 = -10 % (-2 mA / -1 V)<br>1 = +110 % (+22 mA / 11 V)<br>2 = letzter Meßwert |             |

Tabelle 5.1: Einstellparameter für Strom- und Spannungsausgang

## 5.2 Parametereingabe

Abb. 5.1 gibt einen Überblick der Einstellmöglichkeiten.

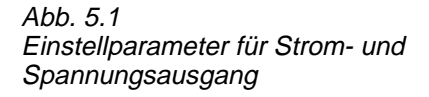

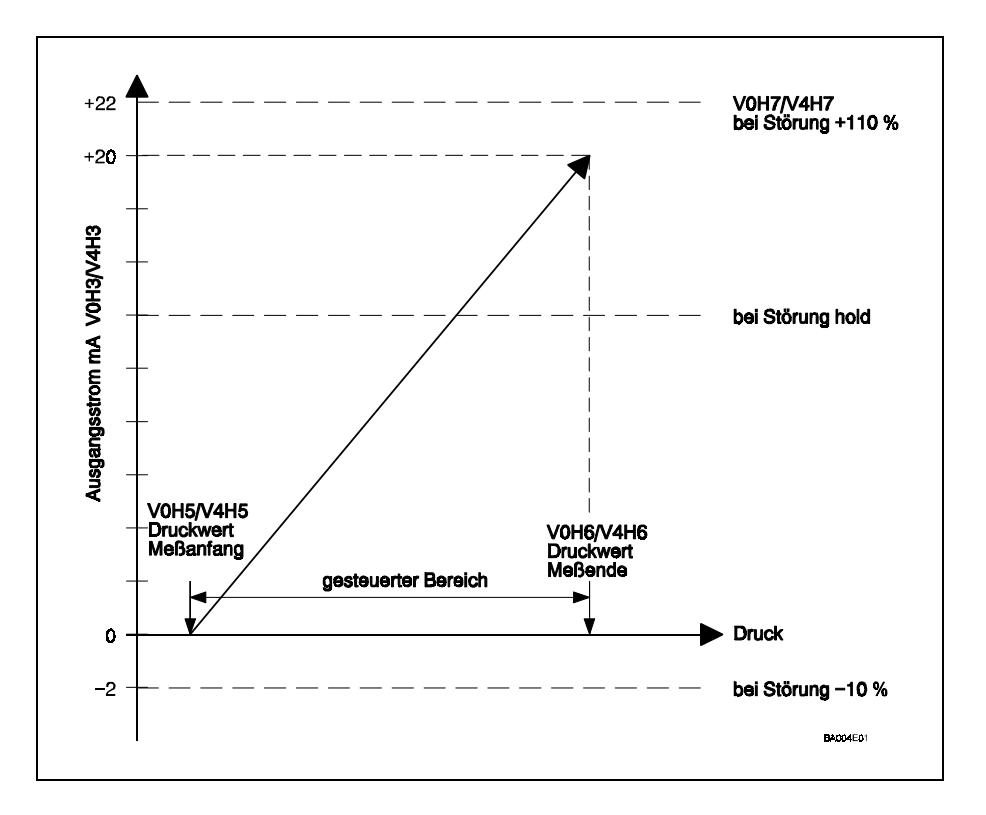

#### 5.2.1 Signalbereich

Die Signalbereiche Strom / Spannung sind "gekoppelt", d.h. der Bereichsanfang wird gemeinsam geschaltet. Sie haben folgende Möglichkeiten:

- Einstellung 0 = 0 ... 20 mA/0 ... 10 V (Defaultwert)
- Einstellung 1 = 4 ... 20 mA/2 ... 10 V
- Für die Zweikanalgeräte PMX 672 Z/677 Z ist jede Kanal separat einzustellen.

Beispiel: Umschaltung auf 4 .. 20 mA in Kanal 1

Vorgang: Umschaltung des Signalbereiches

| Schritt | Matrix | Eingabe | Bedeutung         |
|---------|--------|---------|-------------------|
| 1       | V0H3*  | 1       | 420 mA / 210 V    |
| 2       | -      | "E"     | Bestätigt Eingabe |
|         |        |         |                   |

\* Für Ausgang 2 geben Sie die Parameter sinngemäß bei V4H3 ein.

### 5.2.2 Integrationszeit

Die Integrationszeit bewirkt eine Dämpfung der Analogausgänge und der Anzeige.

- Bei Druckschwankungen kann durch die Integrationszeit eine ruhige Anzeige erreicht werden.
- Werkseitig ist eine Integrationszeit von 1 s eingestellt.
- Bei einer Integrationszeit von 0 s ist die Dämpung ausgeschaltet.
- Die max. Integrationszeit beträgt 100s, wir empfehlen jedoch max. 10s einzustellen.

Beispiel: Umstellung der Integrationszeit.

| Schritt | Matrix | Eingabe | Bedeutung               |
|---------|--------|---------|-------------------------|
| 1       | V0H4*  | 10      | Integrationszeit = 10 s |
| 2       | -      | "E"     | Bestätigt Eingabe       |
|         |        |         |                         |

\*Für Ausgang 2 geben Sie die Parameter sinngemäß bei V4H4 ein.

#### 5.2.3 Meßbereich

Der gesamte angezeigte Meßbereich des Cerabar steht ab Anfang und Ende des Meßbereiches zur Verfügung.

- Wir empfehlen jedoch, daß bei der Einstellung eines Teilbereiches dieser nicht weniger als 10 % des gesamten Bereiches beträgt.
- Nach Einstellung des Me
  ßbereiches wird der LCD-Balken (PMX 671 Z / 672 Z) auch angesteuert.
- Sie können auch den höheren Wert als Bereichsanfang einstellen.

Beispiel: Einstellung des Meßbereiches 400 - 2000 mbar.

| Schritt | Matrix | Eingabe | Bedeutung            |
|---------|--------|---------|----------------------|
| 1       | V0H5*  | 400     | Meßanfang = 400 mbar |
| 2       | -      | "E"     | Bestätigt Eingabe    |
| 3       | V0H6*  | 2000    | Meßende = 2000 mbar  |
| 4       | -      | "E"     | Bestätigt Eingabe    |
|         |        |         |                      |

Vorgang: Einstellung des Meßbereiches

\* Für Ausgang 2 geben Sie die Parameter sinngemäß bei V4H5 und V4H6 ein.

Vorgang: Einstellung der Integrationszeit

## 5.2.4 Meßwert bei Störung

Erkennt die Sicherheitsschaltung des Commutec einen Fehler, so schalten die Strom- und Spannungsausgänge auf dem gewählten Zustand:

| • Eins | stellung 0 = | -10 %, vom Meßbereich<br>(- 1V oder -2 mA)  |
|--------|--------------|---------------------------------------------|
| • Eins | stellung 1 = | +110 % vom Meßbereich<br>(+11V oder +22 mA) |
| • Eins | stellung 2 = | letzter Meßwert wird behalten               |

Beispiel: Meßwert bei Störung auf + 110.

Vorgang: Einstellung der Meßwert bei Störung

| Schritt | Matrix | Eingabe | Bedeutung              |
|---------|--------|---------|------------------------|
| 1       | V0H7*  | 1       | Bei Störung auf +110 % |
| 2       | -      | "E"     | Bestätigt Eingabe      |

\*Für Ausgang geben Sie die Parameter sinngemäß bei V4H7 ein.

## 6. Grenzwertkontakte

Jedes Commutec besitzt zwei einstellbare Grenzwertrelais. Die zwei Grenzwertrelais können voneinander unabhängig eingestellt werden.

- Jeder Grenzwert kann im Min.- oder Max.-Sicherheitsmodus betrieben werden, d.h. beim Erreichen des Grenzwertes fällt das Relais ab (Zustand wie bei Netzausfall).
- Die Hysterese jedes Grenzwertes ist frei wählbar, d.h. durch Vergrössern der Hysterese lassen sich Zweipunktfunktionen realisieren.
- Werksseitig ist das Grenzwertrelais 1 dem Ausgang 1, das Grenzwertrelais 2 dem Ausgang 2 zugeordnet. (siehe auch Abschnitt 4.3)

## 6.1 Einstellparameter

Die Relaisparameter werden in den Matrixfeldern V1H0 - V1H4 (Relais 1) und V1H5 - V1H9 (Relais 2) eingestellt. Tabelle 6.1 listet die Einstellparameter auf.

| Relais 1 | Relais 2 | Bedeutung                                                                                             | Defaultwert |
|----------|----------|----------------------------------------------------------------------------------------------------|-------------|
| V1H0     | V1H5     | Schaltpunkt                                                                                           | 90,0        |
| V1H1     | V1H6     | Sicherheit:<br>0 = Min. (Unterer Grenzwert)<br>1 = Max. (Oberer Grenzwert)                            | 1           |
| V1H2     | V1H7     | Hysterese                                                                                             | 2,0         |
| V1H3     | V1H8     | Relais bei Alarm<br>0 = fällt ab<br>1 = hängt vom entsprechenden<br>Analogausgang ab<br>(V0H7 / V4H7) | 0           |
| V1H4     | V1H9     | Zuordnung: Relais /<br>Prozeßdruck<br>1 = Ausgang 1 (Druck 1)<br>2 = Ausgang 2 (Druck 2)              | 1/2         |

Tabelle 6.1 Einstellparameter

## 6.2 Parametereingabe

#### 6.2.1 Schaltpunkt

Geben Sie den Druck ein, bei dem die Relais abfallen sollen. Je nach Einstellung, z.B. Abschnitt 4.3, werden die Relais von dem Prozeßdruck V0H0 oder V4H0 angesteuert. Die Druckeinheiten müssen übereinstimmen.

*Vorgang: Einstellen des Schaltpunktes* 

| 1 V1H0* 200 Scholtpupkt Poloie 1 | Schritt | Matrix | Eingabe | Bedeutung            |
|----------------------------------|---------|--------|---------|----------------------|
|                                  | 1       | V1H0*  | 200     | Schaltpunkt Relais 1 |
| 2 - "E" Bestätigt Eingabe        | 2       | -      | "E"     | Bestätigt Eingabe    |

\*Für Relais 2 geben Sie die Parameter sinngemäß bei V1H5 ein.

#### 6.2.2 Min/Max Sicherheit

Die Sicherheit definiert, ob die Relais als untere oder obere Grenzschalter arbeiten.

- Wird 0 = Min. eingegeben und der Prozeßdruck fällt unter den Schaltpunktdruck, so fällt das Relais ab: Die Relais-LED leuchtet rot.
- Wird 1 = Max. eingegeben und der Prozeßdruck steigt über den Schaltpunktdruck, so fällt das Relais ab: Die Relais-LED leuchtet rot.

| Schritt | Matrix | Eingabe | Bedeutung                |
|---------|--------|---------|--------------------------|
| 1       | V1H1*  | 0       | Min. Sicherheit Relais 1 |
| 2       | -      | "E"     | Bestätigt Eingabe        |

\*Für Relais 2 geben Sie die Parameter sinngemäß bei V1H6 ein.

#### 6.2.3 Hysterese

Die Schalterhysterese bestimmt den Wiedereinschaltdruck nach Erreichen des Min.- bzw. Max.- Grenzwertes (siehe auch Fig. 6.1).

- z.B.: Min.- Sicherheit = 100 mbar, Hysterese = 100 mbar Wiedereinschaltdruck = 100 + 100 = 200 mbar
- z.B.: Max.- Sicherheit = 1900 mbar, Hysterese = 100 mbar Wiedereinschaltdruck = 1900 - 100 = 1800 mbar

| Schritt | Motrix         | Fingabo  | Bodoutung          |
|---------|----------------|----------|--------------------|
| Schintt | <b>Wati IX</b> | Elliyabe | Bedeulung          |
| 1       | V1H2*          | z.B. 100 | Hysterese Relais 1 |
| 2       | -              | "E"      | Bestätigt Eingabe  |
|         |                |          |                    |

\*Für Relais 2 geben Sie die Parameter sinngemäß bei V1H7 ein.

Vorgang: Einstellen der Hysterese

Vorgang:

Definieren der Sicherheitsschaltung

## 6.2.4 Relais bei Alarm

Erkennt die Sicherheitsschaltung des Commutec einen Fehler, so fällt das Störungsrelais ab: Störungs-LED leuchtet rot. Der Parameter "Relais bei Alarm" steuert die Relais 1 und 2 bei einem Störungsfall.

- Wird 0 eingegeben, so fällt das Relais ab.
- Wird 1 eingegeben, so reagiert das Relais entsprechend dem zugeordneten Analogausgang.

| Schritt | Matrix | Eingabe | Bedeutung                     |
|---------|--------|---------|-------------------------------|
| 1       | V1H3*  | 0       | Bei Störung Relais 1 fällt ab |
| 2       | -      | "E"     | Bestätigt Eingabe             |
|         |        |         |                               |

d

Vorgang:

\*Für Relais 2 geben Sie die Parameter sinngemäß bei V1H8 ein.

Tabelle listet die Relaisschaltmöglichkeiten für Modus 1.

| Sicherheitsschaltung | Einstellung V0H7/V4H7 | Relaiszustand bei<br>Störung |
|----------------------|-----------------------|------------------------------|
| Minimum              | - 10%                 | abgefallen                   |
| Minimum              | + 110%                | angezogen                    |
| Minimum              | letzte Meßwert        | Zustand bei Störung          |
| Maximum              | - 10%                 | angezogen                    |
| Maximum              | + 110%                | abgefallen                   |
| Maximum              | letzte Meßwert        | Zustand bei Störung          |

Tabelle 6.2: Relaiszustand abhän

Einstellen Relais bei Alarm

Relaiszustand abhängig von Sicherheitsschaltung un Einstellung in V1H3/V1 H8

### 6.2.5 Zuordnung Relais / Prozeßdruck

Mit diesem Parameter können Sie für die Geräte PMX 672 Z und PMX 677 Z die Relais den Prozeßdruckanzeigen (V0H0,V4H0) zuordnen (siehe Abschnitt 4.3.2, 4.3.3)

## 6.3 Relaisbetriebsmodus

Je nach Größe der Hysterese, sind verschiedene Betriebsmodi möglich:

- Betrieb als Grenzschalter
- Betrieb als Grenzschalter mit Verzögerung (Abb. 6.1)
- Zweipunktbetrieb (Abb. 6.2).

#### 6.3.1 Grenzschalter

Stellen Sie eine niedrige Hysterese ein.

- Das Relais fällt sofort ab nach Über- bzw Unterschreiten des Schaltpunkts.
- Es zieht sofort an nach Wiederherstellung des Normalzustands.

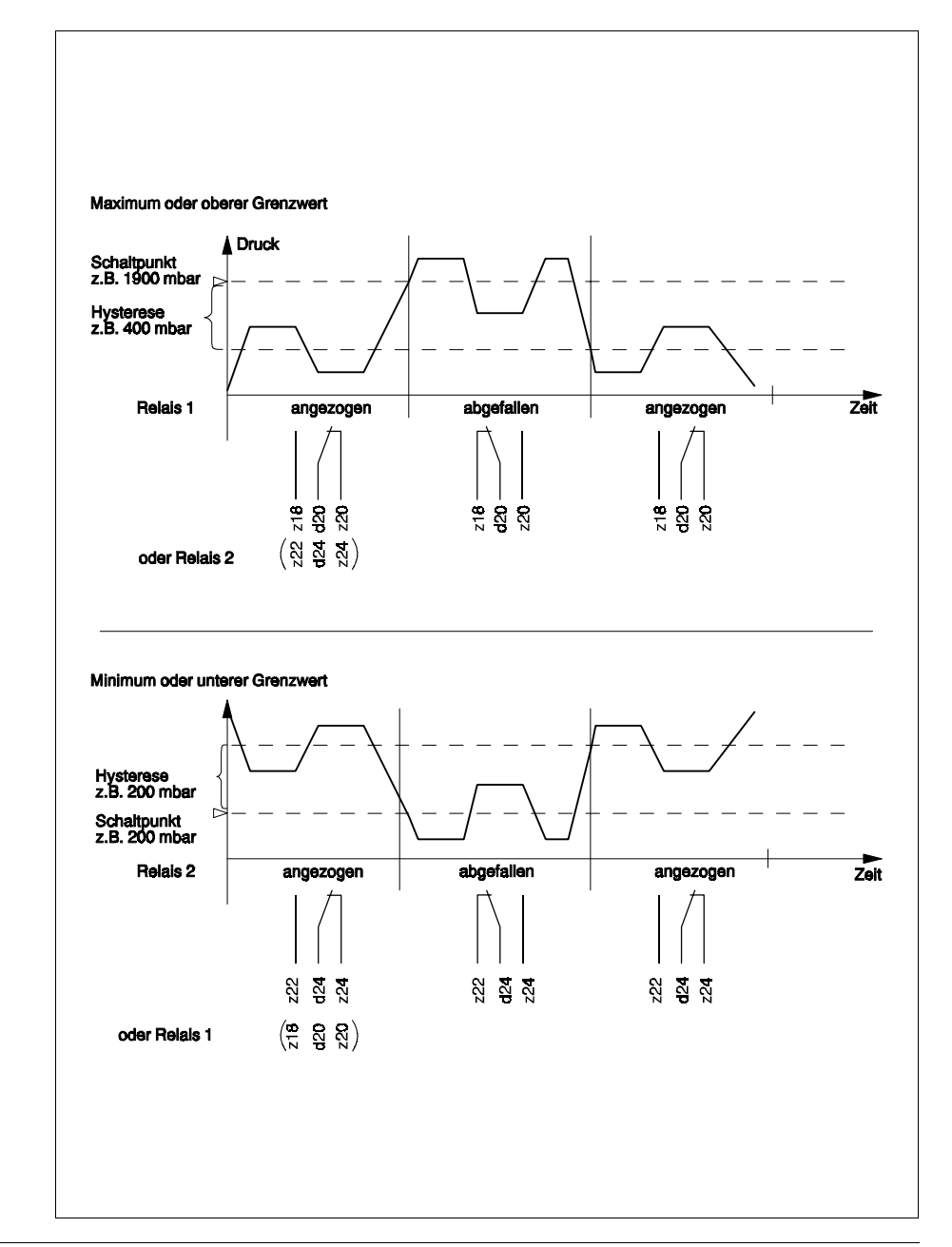

Abb. 6.1 Betrieb als Grenzschalter mit Verzögerung

#### 6.3.2 Grenzschalter mit Verzögerung

Wollen Sie einen bestimmen Druckbereich einhalten, können Sie dies über die Hysterese wie folgt einstellen:

- Schaltpunkt auf max. zulässigen Druck setzen.
- Hysterese in zulässigen Bereich setzen.

Wird der Schaltpunkt überschritten, fällt das Relais ab. Es zieht wieder an,

• wenn der Druck = max. zulässiger Druck - Hysterese

unterschritten wird. (z.B. Pumpe schaltet wieder ein.)

### 6.3.3 Zweipunktbetrieb

Ein Zweipunktbetrieb wird erreicht, indem die Schalthysteresen so ausgewählt werden, daß das eine Relais abfällt und das andere anzieht, siehe Fig. 6.2

- z.B. Relais 1: Oberer Grenzwert = 1900 mbar Hysterese 800 mbar.
- z.B. Relais 2: Unterer Grenzwert = 1100 mbar Hysterese = 800 mbar

Fällt der Druck unter 1100 mbar;

• Relais 2 fällt ab, Relais 1 zieht an.

Der Druck steigt über 1900 mbar:

• Relais 1 fällt ab, Relais 2 zieht an.

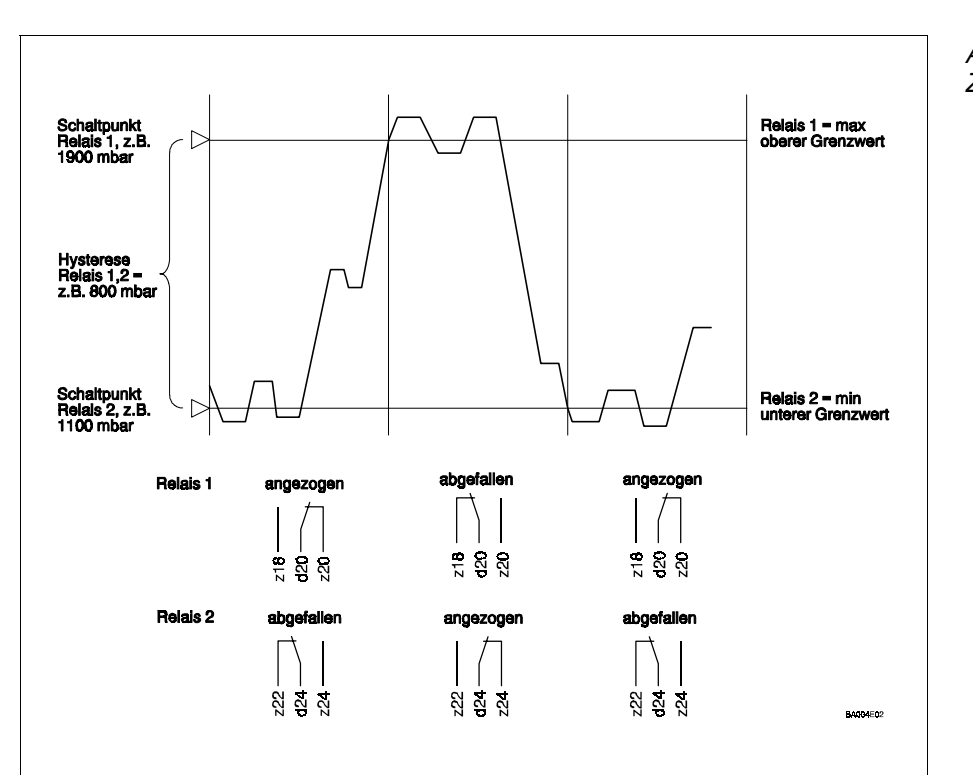

Abb. 6.2 Zweipunktbetrieb

# 7. Kommunikation

Es bestehen drei Möglichkeiten, die Commutec-Geräte zu bedienen, d.h. Werte einzugeben und Meßwerte zu lesen:

- über die Bedientasten und das Display auf der Frontplatte des Commutec-Gerätes (PMX 671 Z / 672 Z)
- mit Handbediengerät Commulog VU 160/260 Z
- mit Computerinterface ZA 670

Alle Bedienarten benutzen die Matrix-Darstellung der Parameter, die in Kapitel 4-6 beschrieben wird. Während des Datenaustausches mit dem Commulog oder dem Computerinterface leuchtet die grüne Kommunikations-LED an der Frontplatte des Commutec PMX.

## 7.1 Wahl des Betriebsmodus

Der interne Rackbus kann wahlweise auf die Kommunikation

- mit dem Commulog VU 160/260 Z oder
- ZA 670 geschaltet werden.

Der Hakenschalter hinter der Frontplatte (Fig.7.1) legt fest, ob mit dem Handbediengerät Commulog VU 160 oder mit dem Computerinterface ZA 670 bedient werden soll.

• Werkseitig ist das Gerät auf das VU 160/260 Z vorbereitet.

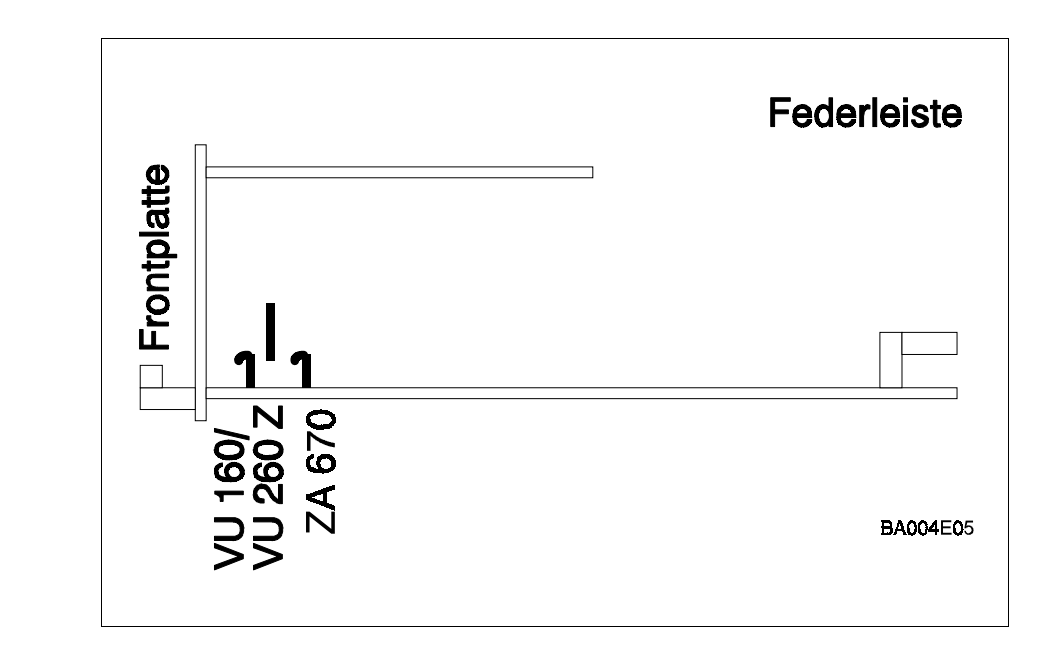

Abb.. 7.1 Einstellen des Hakenschalters

### 7.1.1 Bedienung mit dem Commulog VU 160/260 Z

Nach dem Anschluß des Commulog VU 160/260 Z an die Kommunikationsbuchsen sind die Commutec-Geräte bedienbar (beliebige Polung).

- Für eine detaillierte Beschreibung der Bedienung siehe die Bedienungsanleitung Commulog VU 160/260 Z.
- Tabelle 7.1 und 7.2 geben einen Überblick der wichtigsten Tastenfunktionen.

| Taste(n)                                     | Funktion                                                    |
|----------------------------------------------|-------------------------------------------------------------|
| E                                            | Einschalten                                                 |
|                                              | Auswahl Matrixfeld 00 (V0H0)<br>Bei Diagnose löscht Meldung |
| $\Leftarrow \uparrow \Rightarrow \Downarrow$ | Auswahl Matrixfeld                                          |
| Y                                            | Diagnose, eventuelle Fehlermeldung wird angezeigt           |

Tabelle 7.1: Commulog Tastenfunktionen, Matrixauswahl

| Taste(n)                                                                                      | Funktion                       |
|-----------------------------------------------------------------------------------------------|--------------------------------|
| E                                                                                             | Start bzw. Ende Parametrierung |
| $\leftarrow \Rightarrow$                                                                      | Auswahl Zifferstelle           |
| $\Leftarrow \hat{1} \Rightarrow \Downarrow$                                                   | Parametereingabe               |
| $ \begin{array}{c} \uparrow + \Leftarrow \text{ oder} \\ \uparrow + \Rightarrow \end{array} $ | Dezimalstelle                  |

Tabelle 7.2: Commulog Tastenfunktionen, Parametrierung

## 7.2 Bedienung mit dem Computerinterface ZA 670

Der Betrieb mit dem Computerinterface ZA 670 ermöglicht die Verbindung von bis zu 64 Commutec-Geräten mit einem Rechnersystem, das über eine RS-232C-Schnittstelle verfügt. Der wesentliche anwendungstechnische Vorteil besteht in der Möglichkeit, Meßdaten automatisch zu erfassen, sowie Commutec-Geräte mittels eines Computers zu konfigurieren. Sämtliche Daten eines im Betrieb befindlichen Commutec-Gerätes können jederzeit von einem externen Speicher geladen werden (siehe Betriebsanleitung ZA 670).

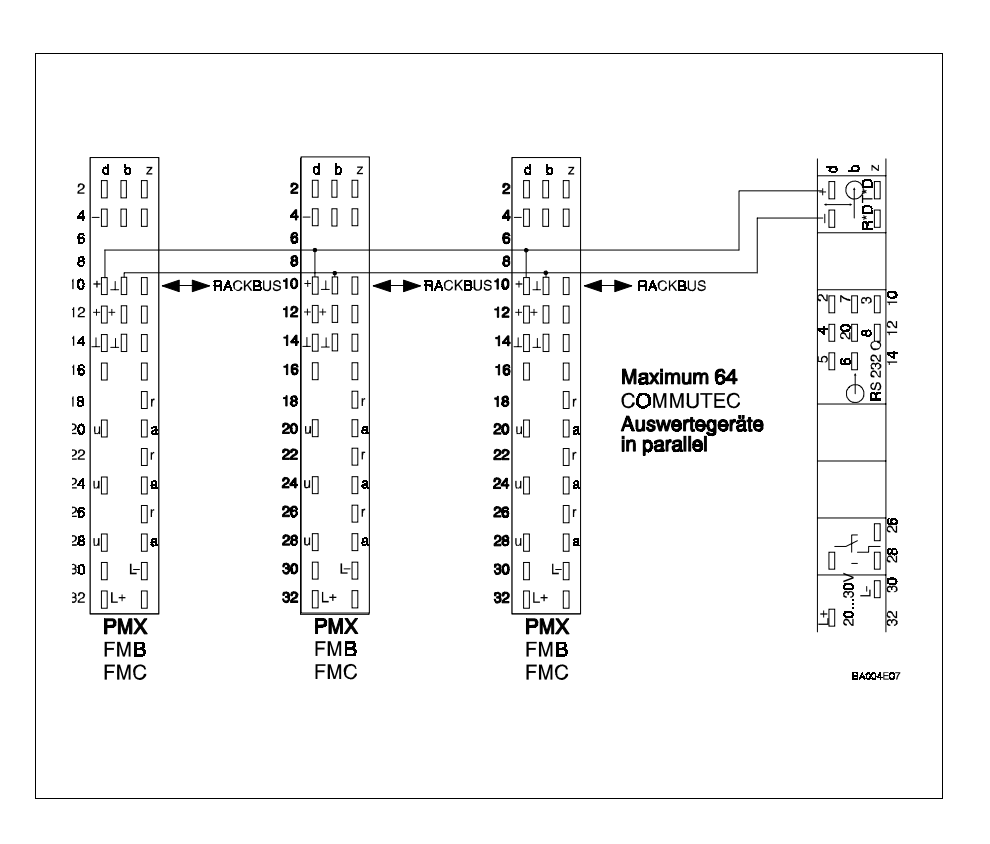

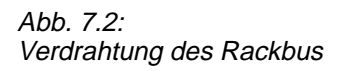

#### 7.2.1 Verdrahtung

Die Verdrahtung des RACKBUS ist entsprechend der Fig.7.2 vorzunehmen.

#### 7.2.2 Inbetriebnahme:

- Gerät aus Rack ziehen
- Hakenschalter in Richtung Steckerleiste (Fig.7.1)
- Geräteadresse einstellen (Fig.7.3)
- Gerät in Rack zurückschieben

### 7.2.3 Geräteadresse einstellen

Damit das Computerinterface ZA 670 mit den Commutec-Geräten kommunizieren kann, muß jedes Gerät eine individuelle Adresse (Zahlenwert zwischen 0...63) erhalten. Jede Zahl darf nur einmal benutzt werden. Die Einstellung dieser Adresse (Zahl) erfolgt über einen Binär-Codierschalter. Die Adresse wird in Feld V9H4 angezeigt.

 Beispiel: Adresse 10
 Schalter 2 mit Wertigkeit 2 und Schalter 4 mit Wertigkeit 8 in Stellung "on" bringen.
 Schalter mit Wertigkeit 1, 4, 16, 32 bleiben in Ausgangsstellung.

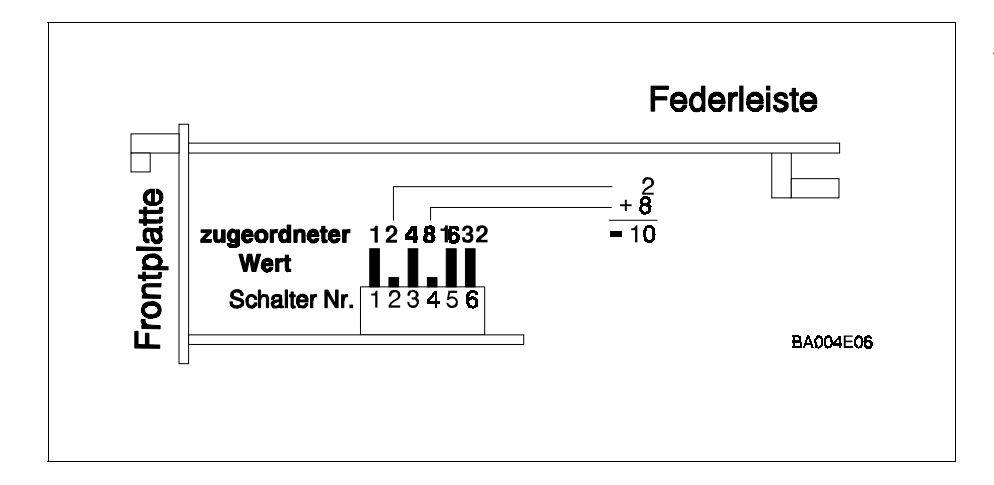

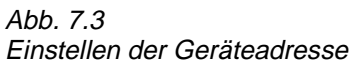

## 7.3 Matrix-Ebene A

Bei Verwendung des Computerinterface ZA 670 oder des Commulog VU 160/ 260Z ist eine weitere Bedienebene, Matrix-Ebene A, zugänglich. Siehe hierzu Tabelle 7.3.

| Matrix | Bedeutung                                                                                                    |
|--------|----------------------------------------------------------------------------------------------------|
| AO     | Eingabe der Meßstellenbezeichnung (Tag-Nr.) für Meßkanal 1                                                                                                    |
| A1     | Eingabe der Meßstellenbezeichnung (Tag-Nr.) für Meßkanal 2                                                                                                    |
| A2     | Eingabe der Original-Einheit für Meßkanal 1. Mögliche Einheiten<br>sind mbar, bar, psi, Ib/ft <sup>2,</sup> ft H <sub>2</sub> O, in Hg, mm Hg, Torr, m H <sub>2</sub> O, atm,<br>kgf/cm <sup>2</sup> , g/cm <sup>2</sup> , MPa, hPa |
| A3     | Eingabe der Einheit für Meßkanal 1                                                                                                    |
| A4     | Eingabe der Original-Einheit für Meßkanal 2                                                                                                    |
| A5     | Eingabe der Einheit für Meßkanal 2                                                                                                    |
| A6     | Nicht belegt                                                                                                    |
| A7     | Nicht belegt                                                                                                    |
| A8     | Nicht belegt                                                                                                    |
| A9     | Nicht belegt                                                                                                    |

Tabelle 7.3 Matrix-Ebene A

# 8. Diagnose und Störungsbeseitigung

Das Commutec PMX bietet zwei Möglichkeiten an eine Diagnose durchzuführen:

- Ein Diagnosemode
- Ein simuliertes Bedienmode

Sicherheitsschaltung

## 8.1 Verhalten bei Funktionsstörung

Ein Fehler wird durch Leuchten der roten Stör-LED gemeldet:

- Blinkende LED bedeutet "Warnung", Messung läuft weiter.
- Dauerleuchtende LED bedeutet "Störung", Messung fällt aus.

Folgende Funktionen werden dadurch ausgelöst:

- Störrelais fällt ab.
- Analogausgang geht in den in Feld V0H7 bzw. V4H7 gewählten Zustand (-10 %, +110 % vom gewählten Meßbereich oder letzter Meßwert)
- Relais 1 verhält sich entsprechend dem in Feld V1H3 gewählten Zustand.
- Relais 2 verhält sich entsprechend dem in Feld V1H8 gewählten Zustand.

In Feld V1H3 bzw. V1H8 bedeutet

- 0: Grentwertrelais fällt im Störfall ab
- 1: Grenzwertrelaisschaltverhalten entsprechend dem gewählten Sicherheitsverhalten (Min. / Max.) des Analogausgangs.

Sowohl bei blinkender, als auch bei dauernd leuchtender LED erfolgt in Feld V9H0 eine Diagnosemeldung. Die jeweils letzte Diagnosemeldung wird in Feld V9H1gespeichert. Diese Meldung läßt sich durch Drücken der Eingabetaste löschen.

## 8.2 Liste Diagnose-Kodes

Störungen (Störungsrelais fällt ab) tragen die Kode-Nr. E 100 bis E 599, Warnungen (Störungrelais bleibt angezogen) tragen die Kode-Nr. E 600 bis E 699. Betrifft die Störung nur einen Meßkanal, so kann auf dem anderen Meßkanal weitergemessen werden.

*Hinweis:* Weitere Informationen zur Störungsbeseitigung finden Sie in der Serviceanleitung

| Kodes     | Kanal | Ursache                                            | Beseitigung                                                                                                    |
|-----------|-------|----------------------------------------------------|----------------------------------------------------------------------------------------------------|
| E 101-106 | -     | Elektronische<br>Gerätefehler                      | Beseitigung durch<br>E+H Service                                                                                                    |
| E 107     |       | Spannung der<br>eingebauten Batterie<br>zu niedrig | Sofort<br>Eingabeparameter in<br>Tabelle 8.2, Abschnitt<br>8.4, einschreiben!<br>Danach umgehender<br>Batteriewechsel<br>durch unterwiesenes<br>Personal |
| E201-202  | 1     | Fehler im Cerabar                                  | Cerabar überprüfen                                                                                                    |
| E 301-302 | 2     | Fehler im Cerabar                                  | Cerabar überprüfen                                                                                                    |
| E 400     | 1 + 2 | Fehler im Cerabar<br>oder Zweidrahtleitung         | Cerabar und<br>Zweidrahtleitung<br>überprüfen                                                                                                    |
| E401      | 1     | Fehler im Cerabar<br>oder Zweidrahtleitung         | Cerabar und<br>Zweidrahtleitung<br>überprüfen                                                                                                    |
| E402      | 2     | Fehler im Cerabar<br>oder Zweidrahtleitung         | Cerabar und<br>Zweidrahtleitung<br>überprüfen                                                                                                    |
| E 600     | 1     | Interner Prüfcode der<br>PMF-Übertragung           | Bei kurzzeitigem<br>Auftreten ohne<br>Bedeutung                                                                                                    |
| E 601     | 2     | Interner Prüfcode der<br>PMF-Übertragung           | Bei kurzzeitigem<br>Auftreten ohne<br>Bedeutung                                                                                                    |
| E 613     | 1     | Gerät im<br>Simulationsbetrieb                     | Nach Ende des<br>Simulationsbetriebes<br>Gerät in gewünschte<br>Betriebs-art<br>zurückschalten                                                           |
| E 614     | 2     | Gerät im<br>Simulationsbetrieb                     | Nach Ende des<br>Simulationsbetriebes<br>Gerät in gewünschte<br>Betriebs-art<br>zurückschalten                                                           |

Tabelle 8.1: Diagnose-Kodes Für Servicepersonal

## 8.3 Simulation Meßkanal 1 und 2

In Betriebsart 6 bzw.7 (Matrixfeld V8H0) kann die Wirkung der einzelnen Funktionsblöcke durch Eingabe von Simulationswerten überprüft werden. Digitalanzeige und Stromsignal entsprechen dabei den Simulationswerten.

- Durch die Funktion "Simulation Strom" kann auch das Verhalten von extern angeschlossenen Geräten (Registriergeräte, Regler, Grenzschalter usw.) getestet werden.
- In den Feldern V9H6 bis V9H9 werden die Größen Frequenz oder Ausgangssignal eingegeben. Die 2 Größen sind jeweils durch die am Gerät eingestellte Übertragungsfunktion der jeweiligen Funktionsblöcke miteinander verknüpft.
- Durch die Neueingabe einer dieser Größen ändern sich automatisch die anderen Größen. Der Simulationsbetrieb arbeitet nicht in "umgekehrter Richtung", d.h. wenn man z.B. einen bestimmten Ausgangsstrom eingibt, wird nur der Ausgangsstrom erzeugt.
- Da das Gerät in Betriebsart 6 und 7 nicht meßfähig ist, erfolgt eine Warnung für den Benutzer (Stör-LED blinkt, aber Stör-Relais fällt nicht ab. Diagnosemeldung E 613 bzw. E 614 erscheint).

### 8.3.1 D/A-Abgleich

Der Digital/Analog-Wandler-Abgleich wird werkseitig eingestellt und legt fest, welcher digitale Meßwert dem analogen Stromausgang entspricht. Diese Einstellung darf nicht verändert werden.Der D/A-Abgleich bleibt auch bei einer "Rücksetzung auf Werkeinstellung" (Feld V9H5) erhalten.

## 8.4 Kunden-Einstellung

Bitte tragen Sie nach der Inbetriebnahme die von Ihnen gewählten Werte in die freien Felder der Bedienmatrix ein.

*Tabelle 8.2 Bedienparameter* 

|    | HO | H1 | H2 | H3 | H4 | H5 | H6 | H7 | H8 | H9 |
|----|----|----|----|----|----|----|----|----|----|----|
| V0 |    |    |    |    |    |    |    |    |    |    |
| V1 |    |    |    |    |    |    |    |    |    |    |
| V2 |    |    |    |    |    |    |    |    |    |    |
| V3 |    |    |    |    |    |    |    |    |    |    |
| V4 |    |    |    |    |    |    |    |    |    |    |
| V5 |    |    |    |    |    |    |    |    |    |    |
| V6 |    |    |    |    |    |    |    |    |    |    |
| V7 |    |    |    |    |    |    |    |    |    |    |
| V8 |    |    |    |    |    |    |    |    |    |    |
| V9 |    |    |    |    |    |    |    |    |    |    |

Anzeige Felder

# 9. Stichwortverzeichnis

| Anschluß des Cerabars       7       Parametereingabe       11, 16, 20, 24         Anzeigeinstrumente       7       Racksyst-Steckkarte       5         B       Racksyst-Steckkarte       5         Bakenanzeige       9       8       26         Bakenanzeige       9       8       26         Betriebsarten       14       R       24         C       Signalbereich       20         Commulog VU 160/260 Z       12, 29       Simulation       34         Spannungsversorgung       6       6       6         Diagnose-Kodes       33       Steilheit des Sensors       16         Differenzdruckmessung       15, 18       Störungsanzeige       12, 28         Z       E       Störungsanzeige       12, 28         Einkanalbetrieb       15, 17       T       T         Testenfunktionen       11       T       T         Geräteadresse       31       T       T       T         Geräteadresse       31       E       20       Grenzohalte       20         Geräteadresse       31       E       Zuordnen der Relais       25         Geratevanianten       1       Zuordnen der Relais       25                                                                                                    | Α                          |            | Р                     |                |
|----------------------------------------------------------------------------------------------------|----------------------------|------------|-----------------------|----------------|
| Anzeigeinstrumente 7<br>Austausch des Cerabars 14<br>B<br>Betriebsarten 14<br>C<br>Commulog VU 160/260 Z<br>D<br>Diagnose-Kodes 33<br>Einheitisfaktor 17<br>Betriebsarten 15, 17<br>Commulog VU 160/260 Z<br>D<br>Diagnose-Kodes 33<br>Einheitisfaktor 17<br>Betriebsarten 15, 17<br>E<br>Einkanalbetrieb 15, 17<br>Geräteadresse 31<br>Gerätevarianten 1<br>C<br>Grenzvorthotakte 23 - 27<br>Grenzvertkontakte 23 - 27<br>F<br>H<br>Hysterese 24<br>I<br>Integrationszeit 21<br>K<br>Kalibrierung 16<br>K<br>Kalibrierung 16<br>K<br>Meßwertanzeige 18<br>Min/Max Sicherheit 24<br>N<br>Nullfrequenz des Sensors 16<br>Communikation 28 - 31                                                                                                    | Anschluß des Cerabars      | 7          | Parametereingabe      | 11, 16, 20, 24 |
| Austausch des Cerabars       14       R         Balkenanzeige       9         Bedienung       9         Betriebsarten       14         Schaftpunkt       24         Signalausgänge       1         Cormulog VU 160/260 Z       12, 29         Diagnose-Kodes       3         Differenzdruckmessung       15, 18         Störungsanzeige       19         Einstellparameter       13, 19, 23         Einstellparameter       13, 19, 23         If Geräteadresse       31         Geräteadresse       31         Grenzschafte       22, 27         Zuerkanalbetrieb       15, 17         Einstellparameter       13, 19, 23         Geräteadresse       31         Geräteadresse       31         Grenzschafter       26 - 27         Zuerkanalbetrieb       15         Tastenfunktionen       11         Grenzvertkontakte       23 - 27         Zuerkanalbetrieb       25         Grenzvertkontakte       24 - 27         Zuerkanalbetrieb       27         H       Hysterese         LCD-Anzeige       9         MeBweranzeige       18                                                                                                    | Anzeigeinstrumente         | 7          | -                     |                |
| Backsyst-Steckkarte5Balkenanzeige9Bedienung9Betriebsarten14Schaltpunkt24Signalbereich20Commulog VU 160/260 Z12, 29Diagnose-Kodes33Differenzdruckmessung15, 18Störungsanzeige12Einheitsfaktor17Einstellparameter13, 19, 23Einheitsfaktor17Einstellparameter13, 19, 23Geräteadresse31Grenzschalter26, 27Zuordnen der Relais25Grenzschalter26, 27Zuordnen der Relais25Grenzschalter26, 27Zuwikanabtrieb15Grundeinstellung13 - 18Zweipunktbetrieb27H<br>Hysterese24I<br>Inderstellung16K<br>Kalibrierung16K<br>Meßbereich21M<br>Metbereich21M<br>Meßbereich21M<br>Mufwardnzeige13M<br>Mufwardnzeige14Nullfrequenz des Sensors16                                                                                                    | Austausch des Cerabars     | 14         | R                     |                |
| B     Relais     26       Balkenanzeige     9     8       Bedrienung     9     5       Betriebsarten     14     Schaftpunkt     24       Signalausgånge     1     20       Commulog VU 160/260 Z     12, 29     Simulation     34       Diagnose-Kodes     33     Steilheit des Sensors     16       Diagnose-Kodes     33     Störungsausgang     19 - 22       Diagnose-Kodes     33     Störungsanzeige     12       E     Störungsanzeige     12       Einheitsfaktor     17     Storausgang     19 - 22       Einkanalbetrieb     15, 17     T     T       Einkanalbetrieb     15, 17     T     T       Geräteadresse     31     Geräteadresse     31       Geräteadresse     31     ZA 670 Schnittstelle     30       Grenzschafter     26 - 27     Zuorden dre Relais     25       Grenzwertkontakte     23 - 27     Zweipunktbetrieb     27       H     Hysterese     24     24     24       I     Integrationszeit     21     21       K     K     K     K     K       Kalibriorung     16     K     K     K       Meßbereich     21 <td></td> <td></td> <td>Racksyst-Steckkarte</td> <td>5</td>                                                                                                    |                            |            | Racksyst-Steckkarte   | 5              |
| Bakenanzeige       9       S         Betriebsarten       14       Schaltpunkt       24         Signalbereich       20         Commulog VU 160/260 Z       12, 29       Simulation       34         D       Spannungsausgang       19 - 22         D       Spannungsversorgung       6         Diagnose-Kodes       33       Steilheit des Sensors       16         Differenzdruckmessung       15, 18       Störungsausgang       12 - 22         E       Störungsanzeige       12         Einkanabetrieb       15, 17       Stromausgang       19 - 22         Einstellparameter       13, 19, 23       T       Tastenfunktionen       11         Geräteadresse       31       Geräteavarianten       1       Z         Grenzschatke       12       ZA 670 Schnittstelle       30         Grenzvertkontakte       23 - 27       Zweikanalbetrieb       27         H       Hysterese       24       I       I         Integrationszeit       21       Zweikanalbetrieb       27         K       K       K       K       K         Kaitorerung       16       K       K       K         Kommunikation                                                                                                    | В                          |            | Relais                | 26             |
| Bedienung       9       S         Betriebsarten       14       Schallpunkt       24         Signalausgånge       1         Commulog VU 160/260 Z       12, 29       Simulation       34         Spannungsversorgung       6       Batinugsausgang       19-22         D       Spannungsversorgung       6         Diagnose-Kodes       33       Steilheit des Sensors       16         Differenzdruckmessung       15, 18       Störungsanzeige       12         E       Störungsebeseitigung       32-35       Störungsanzeige       12         Einkanalbetrieb       15, 17       Einstellparameter       13, 19, 23       T         Geräteadresse       31       Z       Geräteadresse       31         Gerätevarianten       1       Z       A 670 Schnittstelle       30         Grenzkontakte       12       ZA 670 Schnittstelle       30         Grenzschalter       26 -27       Zweikanalbetrieb       15         Grundeinstellung       13 -18       Zweipunktbetrieb       27         H       Hysterese       24       Jueiter 20       27         K       Kallbrierung       16       Zweipunktbetrieb       27         M </td <td>Balkenanzeige</td> <td>9</td> <td></td> <td></td>                                                                                                    | Balkenanzeige              | 9          |                       |                |
| Betriebsarten       14       Schaltpunkt       24         C       Signalbereich       20         Commulog VU 160/260 Z       12, 29       Simulation       34         Spannungsausgang       19-22       Simulation       34         D       Spannungsversorgung       6         Diagnose-Kodes       33       Steilheit des Sensors       16         Differenzdruckmessung       15, 18       Störungsanzeige       12         E       Störungsdeseitigung       32 - 35         Einkanalbetrieb       15, 17       Stromausgang       19 - 22         Einkanalbetrieb       15, 17       T       T         Geräteadresse       31       Geräteadresse       31         Geräteadresse       31       Gerätevarianten       11         T       Tastenfunktionen       11         Geratevarianten       1       Z         Grenzschalter       26 - 27       Zuordnen der Relais       25         Grundeinstellung       13 - 18       Zweikanalbetrieb       15         Integrationszeit       21       K       K         Kalibrierung       16       Kommunikation       28 - 31         L       L       24       Meßwe                                                                                                    | Bedienung                  | 9          | S                     |                |
| CSignalausgånge<br>signalausgånge<br>signalausgånge<br>                                                                                                    | Betriebsarten              | 14         | Schaltpunkt           | 24             |
| C       Signalbereich       20         Commulog VU 160/260 Z       12,29       Signalbereich       34         Spannungsausgang       19-22       Spannungsausgang       19-22         D       Störung       22,25,32       Störung       22,25,32         E       Störung       32-35       Störungsbeseitigung       32-35         Einheitsfaktor       17       Störungsbeseitigung       32-35         Einkeitsfaktor       17       Störungsbeseitigung       32-35         Einkeitsfaktor       17       Störungsbeseitigung       32-35         Einkeitsfaktor       17       Störungsbeseitigung       32-35         Einkeitsfaktor       17       Störungsbeseitigung       32-35         Gerätevarianten       1       T       Tastenfunktionen       11         Gerätevarianten       1       Z       A 670 Schnittstelle       30         Grenzverkontakte       23-27       Zweikanalbetrieb       15       Grundeinstellung       13-18         K       K       K       Kalibrierung       16       Kommunikation       28-31       Zweikanalbetrieb       15         L       LOD-Anzeige       9       M       M       Meßwertanzeige       18 <td></td> <td></td> <td>Signalausgänge</td> <td>1</td>                                                                                                    |                            |            | Signalausgänge        | 1              |
| Commulog VU 160/260 Z12, 29Simulation34 <b>D</b> Spannungsversorgung6Diagnose-Kodes33Steilheit des Sensors16Differenzdruckmessung15, 18Störung sanzeige22, 25, 32 <b>E</b> Störungsbeseitigung32-35Storungsbeseitigung32-35Einsteilparameter13, 19, 23 <b>T</b> Tastenfunktionen11 <b>G</b> Tastenfunktionen11Technische Daten5, 7Geräteadresse31ZZoronen der Relais25Grenzkontakte12ZA 670 Schnittstelle30Grenzkontakte23 - 27Zuordnen der Relais25Grenzkontakte23 - 27Zuveikanalbetrieb15Grundeinstellung13 - 18Zweipunktbetrieb27HHysterese241ILCD-Anzeige9MMatrix-Ebene A31Meßwertanzeige1818Min/Max Sicherheit24Nullfrequenz des Sensors16                                                                                                    | С                          |            | Signalbereich         | 20             |
| DSpannungsusgang19 - 22DSpannungsversorgung6Diagnose-Kodes33Steilheit des Sensors16Differenzdruckmessung15, 18Störung sezeige12EStörungsbeseitigung32 - 35Einheitsfaktor17Stromausgang19 - 22Einheitsfaktor17Stromausgang19 - 22Einheitsfaktor17Stromausgang19 - 22Einheitsfaktor17Stromausgang19 - 22Einheitsfaktor17Stromausgang19 - 22Einheitsfaktor17Stromausgang19 - 22Einheitsfaktor17Stromausgang19 - 22Einheitsfaktor17Stromausgang19 - 22Einheitsfaktor17Stromausgang19 - 22Einheitsfaktor17Stromausgang19 - 22Einheitsfaktor17Stromausgang19 - 22Einheitsfaktor17Stromausgang19 - 22Einheitsfaktor1319 - 23TGerätevarianten1ZZGrenzvertkontakte23 - 27Zweikanalbetrieb15Grundeinstellung13 - 18Zweipunktbetrieb27HHHHHysterese24ILCD-Anzeige9MMMir/Max Sicherheit24NMilfrequenz des Sensors16                                                                                                    | Commuloa VU 160/260 Z      | 12, 29     | Simulation            | 34             |
| DSpannungsversorgung6Diagnose-Kodes33Steilheit des Sensors16Differenzdruckmessung15, 18Störungsanzeige12EStörungsanzeige12EStörungsanzeige12EStörungsanzeige12Einheitsfaktor17StörungsanzeigeEinstellparameter13, 19, 23TGerätevarianten1ZGrenzkontakte12ZA 670 SchnittstelleGrenzkontakte23 - 27Zuordnen der RelaisGrenzkontakte23 - 27ZweikanalbetriebIntegrationszeit21KKKaltivireung16Kommunikation28 - 31LLL20-Anzeige9MMatrix-Ebene A31Meßwertanzeige18Min/Max Sicherheit24Nullfrequenz des Sensors16                                                                                                    |                            | , -        | Spannungsausgang      | 19 - 22        |
| Diagnose-Kodes33Stellheir des Sensors16Differenzdruckmessung15, 18Störung22, 25, 32EStörungsanzeige12EStörungsbeseitigung32 - 35Einheitsfaktor17StromausgangEinstellparameter13, 19, 23TGGeräteadresse31Geräteadresse31Geratevarianten1ZGrenzschalter26 - 27Zuordnen der Relais25Grundeinstellung13 - 18Zweipunktbetrieb27HHystereseLCD-Anzeige9MMatrix-Ebene AMatrix-Ebene A31Meßbereich21Nullfrequenz des Sensors16                                                                                                    | D                          |            | Spannungsversorgung   | 6              |
| Differenzdruckmessung15, 18Störung22, 25, 32EStörungsazeige12Einheitsfaktor17Stromausgang13 - 22Einkanalbetrieb15, 17TEinstellparameter13, 19, 23TGerätevarianten1ZGrenzkontakte12ZA 670 Schnittstelle30Grenzkontakte23 - 27Zweikanalbetrieb15Grenzschalter26 - 27Zuordnen der Relais25Grenzwertkontakte23 - 27Zweikanalbetrieb15Grundeinstellung13 - 18Zweipunktbetrieb27HHHysterese24IIntegrationszeitL20LCD-Anzeige9MMatrix-Ebene AMin/Max Sicherheit24NNullfrequenz des Sensors16X                                                                                                    | –<br>Diagnose-Kodes        | 33         | Steilheit des Sensors | 16             |
| E     Störungsanzeige     12       E     Störungsanzeige     12       Einkanalbetrieb     17     Stromausgang     19 - 22       Einkanalbetrieb     15, 17     Einstellparameter     13, 19, 23     T       Geräteadresse     31     Tastenfunktionen     11       Geräteadresse     31     Geratevarianten     1     Z       Grenzkontakte     12     ZA 670 Schnittstelle     30       Grenzkontakte     23 - 27     Zweikanalbetrieb     15       Grundeinstellung     13 - 18     Zweipunktbetrieb     27       H     H     H     H       Hysterese     24     1     Integrationszeit     21       K     Kalibrierung     16     Kommunikation     28 - 31       L     LCD-Anzeige     9     M     M       Matrix-Ebene A     31     Meßbereich     21       N     Mulfrequenz des Sensors     16     16                                                                                                    | Differenzdruckmessung      | 15 18      | Störung               | 22 25 32       |
| E     Störungsbestigung     32 - 35       Einheitsfaktor     17     Stromausgang     19 - 22       Einkanalbetrieb     15, 17     T     Tastenfunktionen     11       G     Tastenfunktionen     11       Geräteadresse     31     Geräteadresse     30       Geräteadresse     31     ZA 670 Schnittstelle     30       Grenzschalter     26 - 27     Zuordnen der Relais     25       Grenzwertkontakte     23 - 27     Zweikanalbetrieb     15       Grundeinstellung     13 - 18     Zweipunktbetrieb     27       H     Hysterese     24     1       Integrationszeit     21     K       K     Kalibrierung     16       Kommunikation     28 - 31     1       M     Matrix-Ebene A     31       Meßbereich     21     1       N     Min/Max Sicherheit     24                                                                                                    | Dinoronizardon mocoding    | 10, 10     | Störungsanzeige       | 12             |
| L     17     Stromausgang     02     02     02     02     02     02     02     02     02     02     02     02     02     02     02     02     02     02     02     02     02     02     02     02     02     02     02     02     02     02     02     02     02     02     02     02     02     02     02     02     02     02     02     02     02     02     02     02     02     02     02     02     02     02     02     02     02     02     02     02     02     02     02     02     02     02     02     02     02     02     02     02     02     03     03     03     03     03     03     03     03     03     03     03     03     03     03     03     03     03     03     03     03     03     03     03     03     03     03     03     03     03     03     03     03     03     03     03     03     03     03     03     03     03     03     03     03     03     03     03     03     03     03     03 </td <td>F</td> <td></td> <td>Störungsbeseitigung</td> <td>32 - 35</td>                                                                                                    | F                          |            | Störungsbeseitigung   | 32 - 35        |
| Linkanalbetrieb<br>Linkanalbetrieb<br>Linkan | <b>E</b><br>Einbeitsfaktor | 17         | Stromausgang          | 10 - 22        |
| Einstellparameter       13, 19, 23       T         G       Tastenfunktionen       11         Geräteadresse       31         Geräteadresse       31         Geräteadresse       31         Geräteadresse       31         Geräteadresse       31         Geräteadresse       31         Grenzkontakte       12         ZA 670 Schnittstelle       30         Grenzschalter       26 - 27         Zuordnen der Relais       25         Grundeinstellung       13 - 18         Zweikanalbetrieb       15         Grundeinstellung       13 - 18         Zweipunktbetrieb       27         H       Hysterese         H       Hysterese         LCD-Anzeige       9         M       Matrix-Ebene A         Min/Max Sicherheit       24         N       Mulfrequenz des Sensors         16       16                                                                                                    | Einkanalbetrieb            | 15 17      | Stromadsgang          | 19-22          |
| Linsteliptialineter       13, 19, 23       Tastenfunktionen       11         G       Tastenfunktionen       11         Geräteadresse       31       Geräteadresse       5, 7         Geräteadresse       31       Z       Geräteadresse       30         Grenzkontakte       12       ZA 670 Schnittstelle       30         Grenzkontakte       23 - 27       Zweikanalbetrieb       15         Grundeinstellung       13 - 18       Zweipunktbetrieb       27         H       Hysterese       24       1         Integrationszeit       21       K       K         Kalibrierung       16       Kommunikation       28 - 31         L       DO-Anzeige       9       9         M       Matrix-Ebene A       31         Meßbereich       21       1         Meßwertanzeige       18       1         Min/Max Sicherheit       24       1         N       Nulfrequenz des Sensors       16                                                                                                    | Einstellparameter          | 13 10 23   | т                     |                |
| G     Technische Daten     5, 7       Geräteadresse     31     Z       Gerätevarianten     1     Z       Grenzkontakte     12     ZA 670 Schnittstelle     30       Grenzschalter     26 - 27     Zuordnen der Relais     25       Grenzwertkontakte     23 - 27     Zweikanalbetrieb     15       Grundeinstellung     13 - 18     Zweipunktbetrieb     27       H     Hysterese     24     1       Integrationszeit     21     1       K     Kalibrierung     16       Kommunikation     28 - 31     1       L     LCD-Anzeige     9       M     Matrix-Ebene A     31       Meßbereich     21       Nulfrequenz des Sensors     16                                                                                                    |                            | 10, 19, 20 | Tastanfunktionan      | 11             |
| Geräteadresse     31       Geräteadresse     31       Geräteadresse     31       Grenzkontakte     12       ZA 670 Schnittstelle     30       Grenzschalter     26 - 27       Zuordnen der Relais     25       Grenzwertkontakte     23 - 27       Zweikanalbetrieb     15       Grundeinstellung     13 - 18       Zweipunktbetrieb     27       H     Hysterese       Integrationszeit     21       K     K       Kalibrierung     16       Kommunikation     28 - 31       LCD-Anzeige     9       M     31       Matrix-Ebene A     31       Meßbereich     21       Nullfrequenz des Sensors     16                                                                                                    | C                          |            |                       | 5 7            |
| Gerätevarianten 1   Gerätevarianten 1   Grenzkontakte 12   ZA 670 Schnittstelle 30   Grenzkontakte 23   Grenzwertkontakte 23 - 27   Zweikanalbetrieb 15   Grundeinstellung 13 - 18   Zweipunktbetrieb 27   H Hysterese   H   Hysterese 24   I   Integrationszeit 21   K   Kalibrierung 16   Kommunikation 28 - 31   M Matrix-Ebene A   Matrix-Ebene A 31   Meßbereich 21   Nulfrequenz des Sensors 16                                                                                                    | G                          | 01         | rechnische Daten      | D, 7           |
| Grenzkontakte       1       Z       A 670 Schnittstelle       30         Grenzkontakte       26       27       Zuordnen der Relais       25         Grenzvertkontakte       23       27       Zweikanalbetrieb       15         Grundeinstellung       13       18       Zweipunktbetrieb       27         H       Hysterese       24       1       14         Integrationszeit       21       16       16       16         Kommunikation       28       31       16       16         LCD-Anzeige       9       9       16       16         Matrix-Ebene A       31       18       16       17         Meßbereich       21       18       16       16       16         Nullfrequenz des Sensors       16       16       16       16       16                                                                                                    | Geräteverienten            | 31         | 7                     |                |
| Grenzschalter     12     24.670 Schnittstelle     30       Grenzschalter     26 - 27     Zuordnen der Relais     25       Grenzwertkontakte     23 - 27     Zweikanalbetrieb     15       Grundeinstellung     13 - 18     Zweipunktbetrieb     27       H     Hysterese     24     24       I     Integrationszeit     21       K     Kalibrierung     16       Kommunikation     28 - 31       L     LCD-Anzeige     9       M     Matrix-Ebene A     31       Meßbereich     21       Nullfrequenz des Sensors     16                                                                                                    | Geralevananien             | 1          |                       | 00             |
| Grenzschatter       26 - 27       Zuordnen der Helals       25         Grenzwertkontakte       23 - 27       Zweikanalbetrieb       15         Grundeinstellung       13 - 18       Zweipunktbetrieb       27         H       Hysterese       24       24         I       Integrationszeit       21       27         K       K       K       K         Kalibrierung       16       28 - 31       28 - 31         L       LCD-Anzeige       9       9         M       Matrix-Ebene A       31         Meßbereich       21       21         N       Mulfrequenz des Sensors       16                                                                                                    | Grenzkontakte              | 12         | ZA 670 Schnittstelle  | 30             |
| Grenzwertkontakte       23 - 27       Zweikanalbetrieb       15         Grundeinstellung       13 - 18       Zweipunktbetrieb       27         H       Hysterese       24       24         I       Integrationszeit       21       21         K       Kalibrierung       16         Kommunikation       28 - 31       28 - 31         L       LCD-Anzeige       9         M       Matrix-Ebene A       31         Meßbereich       21       21         Neßwertanzeige       18       31         N       Nullfrequenz des Sensors       16                                                                                                    | Grenzschalter              | 26 - 27    | Zuordnen der Relais   | 25             |
| Grundeinstellung       13 - 18       Zweipunktbetrieb       27         H       Hysterese       24       1         Integrationszeit       21       21       1         K       Kalibrierung       16       16         Kommunikation       28 - 31       1       1         L       LOD-Anzeige       9       1       1         M       Matrix-Ebene A       31       1       1         Meßbereich       21       18       1       1         Nin/Max Sicherheit       24       1       1       1         Nullfrequenz des Sensors       16       1       1       1                                                                                                    | Grenzwertkontakte          | 23 - 27    | Zweikanalbetrieb      | 15             |
| H<br>Hysterese24I<br>Integrationszeit21K<br>Kalibrierung<br>Kommunikation16<br>28 - 31L<br>D-Anzeige9M<br>Matrix-Ebene A<br>Meßbereich31<br>21<br>21<br>21M<br>Meßbereich18<br>21<br>21<br>21N<br>Mullfrequenz des Sensors16                                                                                                    | Grundeinstellung           | 13 - 18    | Zweipunktbetrieb      | 27             |
| H<br>Hysterese24Integrationszeit21K<br>Kalibrierung16<br>KommunikationL<br>D-Anzeige9M<br>Matrix-Ebene A<br>Meßbereich31<br>21<br>MeßbereichM<br>Meßbereich21<br>21<br>MeßwertanzeigeN<br>Min/Max Sicherheit24N<br>Nullfrequenz des Sensors16                                                                                                    |                            |            |                       |                |
| Hysterese24IIntegrationszeit21K21KKalibrierungKommunikation16ZB - 3128 - 31LLCD-Anzeige9MMatrix-Ebene A31Meßbereich21Meßbereich18Min/Max Sicherheit24NNullfrequenz des Sensors16                                                                                                    | н                          |            |                       |                |
| I<br>Integrationszeit21K<br>Kalibrierung<br>Kommunikation16<br>28 - 31L<br>LCD-Anzeige9M<br>Matrix-Ebene A<br>Meßbereich<br>Meßbereich<br>Min/Max Sicherheit31<br>21<br>21<br>21<br>21<br>21<br>22N<br>Nullfrequenz des Sensors16                                                                                                    | Hysterese                  | 24         |                       |                |
| I<br>Integrationszeit21K<br>Kalibrierung<br>Kommunikation16<br>28 - 31L<br>LCD-Anzeige9M<br>Matrix-Ebene A<br>Meßbereich<br>Meßwertanzeige<br>Min/Max Sicherheit31<br>21<br>81<br>24N<br>Nullfrequenz des Sensors16                                                                                                    |                            |            |                       |                |
| Integrationszeit     21       K     16       Kommunikation     28 - 31       L     20       LCD-Anzeige     9       M     31       Meßbereich     21       Meßwertanzeige     18       Min/Max Sicherheit     24       N     16                                                                                                    |                            |            |                       |                |
| K16Kalibrierung16Kommunikation28 - 31L28 - 31LCD-Anzeige9M1Matrix-Ebene A31Meßbereich21Meßwertanzeige18Min/Max Sicherheit24N16                                                                                                    | Integrationszeit           | 21         |                       |                |
| KKalibrierung16Kommunikation28 - 31LLCD-Anzeige9MMatrix-Ebene A31Meßbereich21Meßwertanzeige18Min/Max Sicherheit24NNullfrequenz des Sensors16                                                                                                    |                            |            |                       |                |
| Kalibrierung16Kommunikation28 - 31L28 - 31L9M9M31Meßbereich21Meßwertanzeige18Min/Max Sicherheit24N16                                                                                                    | K                          |            |                       |                |
| Kommunikation28 - 31L<br>LCD-Anzeige9M<br>Matrix-Ebene A31<br>21<br>MeßbereichM<br>Meßwertanzeige18<br>18<br>Min/Max SicherheitN<br>Nullfrequenz des Sensors16                                                                                                    | Kalibrierung               | 16         |                       |                |
| L<br>LCD-Anzeige9M<br>Matrix-Ebene A<br>Meßbereich<br>Meßwertanzeige31<br>21<br>21<br>18<br>Min/Max SicherheitN<br>Nullfrequenz des Sensors16                                                                                                    | Kommunikation              | 28 - 31    |                       |                |
| L<br>LCD-Anzeige 9<br>M<br>Matrix-Ebene A 31<br>Meßbereich 21<br>Meßwertanzeige 18<br>Min/Max Sicherheit 24<br>N<br>Nullfrequenz des Sensors 16                                                                                                    |                            |            |                       |                |
| LCD-Anzeige9MMatrix-Ebene A31Meßbereich21Meßwertanzeige18Min/Max Sicherheit24NNullfrequenz des Sensors16                                                                                                    | L                          |            |                       |                |
| MMatrix-Ebene AMeßbereich21Meßwertanzeige18Min/Max Sicherheit24NNullfrequenz des Sensors16                                                                                                    | LCD-Anzeige                | 9          |                       |                |
| MMatrix-Ebene A31Meßbereich21Meßwertanzeige18Min/Max Sicherheit24N16                                                                                                    |                            |            |                       |                |
| Matrix-Ebene A31Meßbereich21Meßwertanzeige18Min/Max Sicherheit24N16                                                                                                    | Μ                          |            |                       |                |
| Meßbereich21Meßwertanzeige18Min/Max Sicherheit24N16                                                                                                    | Matrix-Ebene A             | 31         |                       |                |
| Meßwertanzeige18Min/Max Sicherheit24N16                                                                                                    | Meßbereich                 | 21         |                       |                |
| Min/Max Sicherheit24NNullfrequenz des Sensors16                                                                                                    | Meßwertanzeige             | 18         |                       |                |
| N<br>Nullfrequenz des Sensors 16                                                                                                    | Min/Max Sicherheit         | 24         |                       |                |
| NNullfrequenz des Sensors16                                                                                                    |                            |            |                       |                |
| Nullfrequenz des Sensors 16                                                                                                    | Ν                          |            |                       |                |
|                                                                                                    | Nullfrequenz des Sensors   | 16         |                       |                |
|                                                                                                    | ,                          |            |                       |                |

Europe

Austria Wien Tel. (01) 88056-0, Fax (01) 88056-35

Belarus Belorgsintez Minsk Tel. (0172) 263166, Fax (0172) 263111

Belgium +Hauser S.A./N.V. □ Endress+Hauser S.A./N.V. Brussels Tel. (02) 248 06 00, Fax (02) 248 05 53

Bulgaria INTERTECH-AUTOMATION Sofia Tel. (02) 65 28 09, Fax (02) 65 28 09

Croatia □ Endress+Hauser GmbH+Co. Zagreb Tel. (01) 660 14 18, Fax (01) 660 14 18

Cyprus I+G Electrical Services Co. Ltd. Nicosi Tel. (02) 48 47 88, Fax (02) 48 46 90

Czech Republic Endress+Hauser GmbH+Co. Praha

Tel. (026) 6784200, Fax (026) 6784179 Denmark

Endress+Hauser A/S Søborg Tel. (31) 67 31 22, Fax (31) 67 30 45

Estonia Elvi-Aqua Tartu Tel. (7) 422726, Fax (7) 422727

Finland Endress+Hauser Oy Espoo Tel. (90) 8596155, Fax (90) 8596055

France Endress+Hauser Huningue Tel. 89696768, Fax 89694802

Germany □ Endress+Hauser Meßtechnik GmbH+Co. Weil am Rhein Tel. (07621) 975-01, Fax (07621) 975-555

Great Britain ☐ Endress+Hauser Ltd. Manchester Tel. (01 61) 2865000, Fax (01 61) 9981841

Greece I & G Building Services Automation S.A. Athens Tel. (01) 9241500, Fax (01) 9221714

Hungary Mile Ipari-Elektro Budapest Tel. (01) 261 55 35, Fax (01) 261 55 35

Iceland Vatnshreinsun HF Reykjavik Tel. (05) 88 96 16, Fax (05) 88 96 13

Ireland Flomeaco Company Ltd. Kildare Tel. (045) 868615, Fax (045) 868182

Italy Endress+Hauser Italia S.p.A. Cernusco s/N Milano Tel. (02) 92106421, Fax (02) 92107153

Jugoslavia Meris d.o.o. Beograd Tel. (11) 4442966, Fax (11) 430043

Latvia Raita Ltd. Riga Tel. (02) 254795, Fax (02) 7258933

Lithuania Agava Ltd. Kaunas Tel. (07) 202410, Fax (07) 207414

http://www.endress.com

Luxembourg Endress+Hauser S.A./N.V. Brussels Tel. (02) 2 48 06 00, Fax (02) 2 48 05 53 Netherland Endress+Hauser B.V.

Naarden Tel. (035) 6958611, Fax (035) 6958825

Norway Endress+Hauser A/S Tranby Tel. (032) 85 10 85, Fax (032) 85 11 12

Poland Endress+Hauser Polska Sp. z o.o. Warszawy Tel. (022) 7201090, Fax (022) 7201085

Portugal Tecnisis - Tecnica de Sistemas Industriais

Tecnisis - Tecnica de Sistemas Industr Linda-a-Velha Tel. (01) 4 17 26 37, Fax (01) 4 18 52 78 Romania Romconseng SRL Bucharest Tel. (01) 4101634, Fax (01) 4101634

Russia Endress+Hauser Moscow Office Tel., Fax: see Endress+Hauser GmbH+Co. Instruments International

Slovak Republic Transcom Technik s.r.o. Bratislava Tel. (7) 5213161, Fax (7) 5213181

Slovenia Endress+Hauser D.O.O.

Tel. (061) 1592217, Fax (061) 1592298

Spain ☐ Endress+Hauser S.A. Barcelona Tel. (93) 4 80 33 66, Fax (93) 4 73 38 39

Sweden Endress+Hauser AB Sollentuna Tel. (08) 6 26 16 00, Fax (08) 6 26 94 77

Switzerland Guizeriand □ Endress+Hauser AG Reinach/BL 1 Tel. (061) 7156222, Fax (061) 7111650

Turkey Intek Endüstriyel Ölcü ve Kontrol Sistemleri Istanbul Tel. (0212) 275 1355, Fax (0212) 266 2775

Ukraine Industria Ukraïna Tel. (44) 2685213, Fax (44) 2685213

#### Africa

#### Egypt

Anasia Heliopolis/Cairo Tel. (02) 417 90 07, Fax (02) 417 90 08

Morocco Oussama S A Casablanca Tel. (02) 24 13 38, Fax (02) 40 26 57

**Nigeria** J F Technical Invest. Nig. Ltd. Lagos Tel. (1) 62 23 45 46, Fax (1) 62 23 45 48

South Africa Endress+Hauser Pty. Ltd.

Sandton Tel. (011) 4441386, Fax (011) 4441977

Tunisia Controle, Maintenance et Regulation Tunis Tel. (01) 793077, Fax (01) 788595

#### America

Argentina Endress+Hauser Argentina S.A. U Endress+Hauser Argenuna 5.A. Buenos Aires Tel. (01) 5 23 80 08, Fax (01) 5 22 05 46 Bolivia Tritec S.R.L. Cochabamba Tel. (042) 56993, Fax (042) 50981

Brazil Samson Endress+Hauser Ltda. Sao Paulo Tel. (011) 5 36 34 55, Fax (011) 5 36 30 67

Canada Endress+Hauser Ltd. Burlington, Ontario Tel. (905) 681 92 92, Fax (905) 681 94 44 Chile

DIN Instrumentos Ltda. Santiago Tel. (02) 2 05 01 00, Fax (02) 2 25 81 39

Colombia Colsein Ltd. Bogota D.C. Tel. (01) 2367659, Fax (01) 6107868

Costa Rica EURO-TEC S.A. San Jose Tel. 296 15 42, Fax 296 15 42

Ecuador Insetec Cia. Ltda. Quito

Tel. (02) 25 12 42, Fax (02) 46 18 33 Guatemala ACISA Automatizacion Y Control Industrial S.A. Ciudad de Guatemala, C.A. Tel. (02) 34 59 85, Fax (02) 32 74 31

Mexico Endress+Hauser I.I. Mexico City Tel. (5) 5 68 96 58, Fax (5) 5 68 41 83

Paraguay Incoel S.R.L. Asuncion Tel. (021) 213989, Fax (021) 26583

**Uruguay** Circular S.A. Montevideo Tel. (02) 92 57 85, Fax (02) 92 91 51

USA Endress+Hauser Inc. Greenwood, Indiana Tel. (317) 535-7138, Fax (317) 535-1489 Venezuela H. Z. Instrumentos C.A.

Caracas Tel. (02) 9798813, Fax (02) 9799608

#### Asia

#### China Endress+Hauser Shanghai Instrumentation Co. Ltd.

Shanghai Tel. (021) 64646700, Fax (021) 64747860 Endress+Hauser Beijing Office

Beijing Tel. (010) 68344058, Fax (010) 68344068

Hong Kong Endress+Hauser (H.K.) Ltd. Hong Kong Tel. 25283120, Fax 28654171

India Endress+Hauser India Branch Office Tel. (022) 6045578, Fax (022) 6040211

Indonesia PT Grama Bazita Tel. (21) 7975083, Fax (21) 7975089

Japan Sakura Endress Co., Ltd.

Tokyo Tel. (0422) 540611, Fax (0422) 550275 Malaysia Endress+Hauser (M) Sdn. Bhd.

Petaling Jaya, Selangor Darul Ehsan Tel. (03) 7 33 48 48, Fax (03) 7 33 88 00 Pakistan

Speedy Automation Karacrii Tel. (021) 7 72 29 53, Fax (021) 7 73 68 84 Papua-Neuguinea SBS Electrical Pty Limited Port Moresby Tel. 53 25 11 88, Fax 53 25 95 56

Philippines Brenton Industries Inc. Makati Metro Manila Tel. (2) 8430661-5, Fax (2) 8175739

Singapore Endress+Hauser (S.E.A.) Pte., Ltd. Singapore Tel. 4688222, Fax 4666848

South Korea Endress+Hauser (Korea) Co., Ltd. Seoul Seoul Tel. (02) 6587200, Fax (02) 6592838

Taiwan Taipei R.O.C. Tel. (02) 7183938, Fax (02) 7134190

Thailand Endress+Hauser Ltd. Bangkok Tel. (2) 9967811-20, Fax (2) 9967810

Vietnam Tan Viet Bao Co. Ltd. Ho Chi Minh City Tel. (08) 8335225, Fax (08) 8335227

Telephone Technical Services Co. Ltd. Tehran Tel. (021) 8746750, Fax(021) 8737295

Israel Instrumetrics Industrial Control Ltd. Tel-Aviv Tel. (03) 648 02 05, Fax (03) 647 19 92

Jordan A.P. Parpas Engineering S.A. Amman Tel. (06) 5 53 92 83, Fax (06) 5 53 92 05

Kingdom of Saudi Arabia Jeddah Tel. (02) 671 00 14, Fax (02) 672 59 29 Kuwait Kuwait Maritime & Mercantile Co. K.S.C.

Safat Tel. 2434752, Fax 2441486

**Lebanon** Nabil Ibrahim Jbeil Tel. (3) 25 40 51, Fax (9) 94 40 80

Sultanate of Oman Mustafa & Jawad Sience & Industry Co. L.L.C. Ruwi Tel. 60 20 09. Fax 60 70 66

United Arab Emirates Descon Trading EST. Dubai

Tel. (04) 35 95 22, Fax (04) 35 96 17

Yemen Yemen Company for Ghee and Soap Industry Taiz Tel. (04) 23 06 64, Fax (04) 21 23 38

Australia + New Zealand

Australia GEC Alsthom LTD. Sydney Tel. (02) 96 45 07 77, Fax (02) 97 43 70 35

New Zealand EMC Industrial Instrumentation Auckland Tel, (09) 4 44 92 29, Fax (09) 4 44 11 45

#### All other countries

□ Endress+Hauser GmbH+Co. Instruments International D-Weil am Rhein Germany Tel. (0 76 21) 9 75-02, Fax (0 76 21) 97 53 45

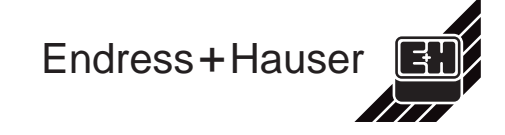

Members of the Endress+Hauser group 12 97/MTM